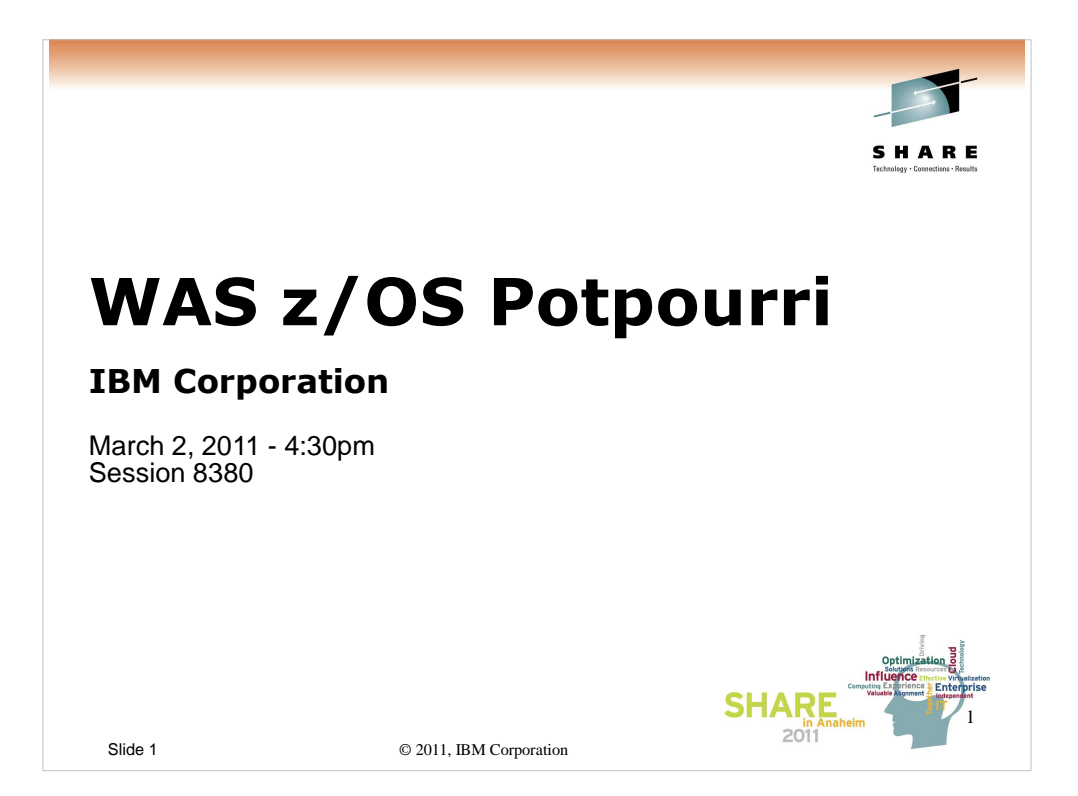

| oom | Day       | Time  | Title                                                                                                | Speaker      |
|-----|-----------|-------|----------------------------------------------------------------------------------------------------|--------------|
| 08B | Monday    | 11:00 | Lab                                                                                                  | Multi        |
| 01A | Monday    | 11:00 | The Value of the WebSphere Application Server Job Manager                                            | Loos         |
| 05A | Monday    | 4:30  | WebSphere Application Server for z/OS I am No Longer a Dummy but                                     | Loos         |
| 05B | Tuesday   | 9:30  | Performance Tuning for WebSphere Application Server for z/OS - Practical                             | Everett      |
| 05A | Wednesday | 4:30  | WebSphere Application Server for z/OS: Tools and Tricks (Potpourri)                                  | Loos and Co. |
| 05A | Wednesday | 6:00  | WebSphere Application Server for z/OS: Helping Customers Help Themselves                             | Stephen      |
| 06B | Thursday  | 8:00  | Securing WebSphere Application Server for z/OS                                                       | Kearney      |
| 06B | Thursday  | 9:30  | Application Improvement and Savings Through Simplification                                           | McCorkle     |
| 06B | Thursday  | 11:00 | WebSphere Application Server for z/OS: Batch                                                         | Bagwell      |
| 06A | Thursday  | 12:15 | WebSphere Application Server 101                                                                     | Stephen      |
| 06B | Thursday  | 1:30  | WebSphere Application Server for z/OS: Availability Considerations                                   | Bagwell      |
| 06B | Thursday  | 3:00  | WebSphere Application Server: z/OS Exploitation/Differentiation                                      | Follis       |
| 06B | Thursday  | 4:30  | Performance Tuning for WebSphere Application Server for z/OS - WAS and WLM Interactions and Concepts | Follis       |

Slide 2

© 2011, IBM Corporation

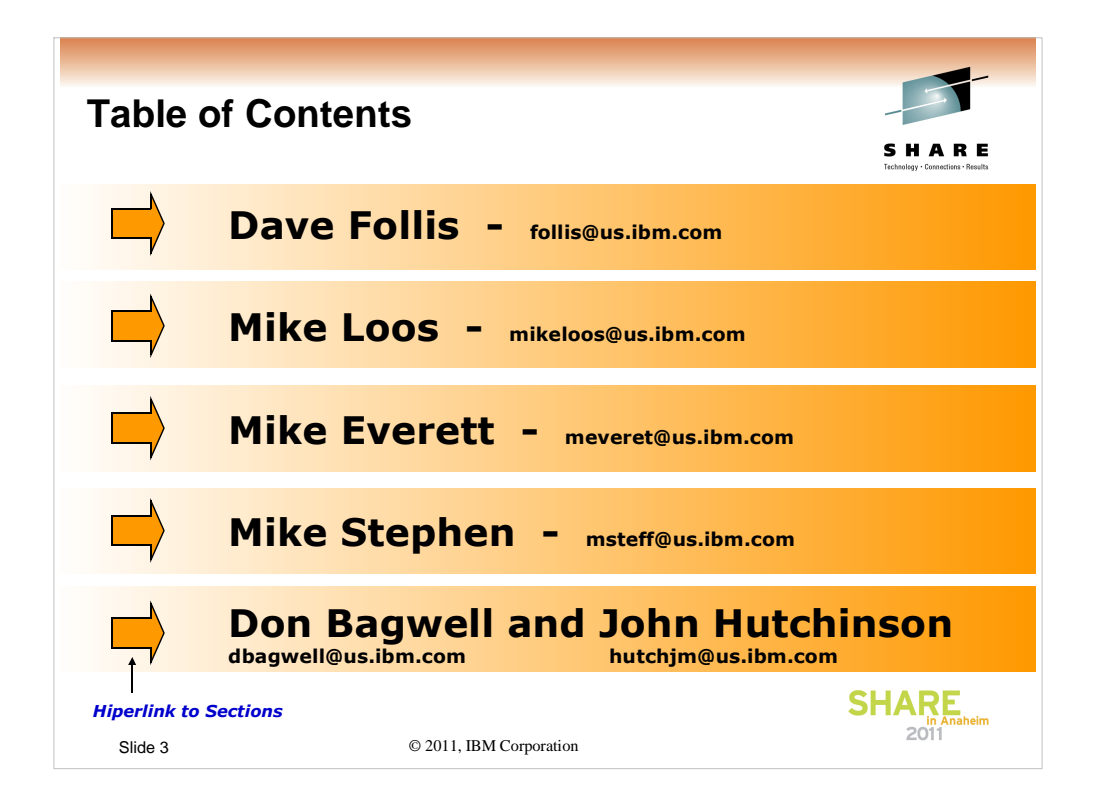

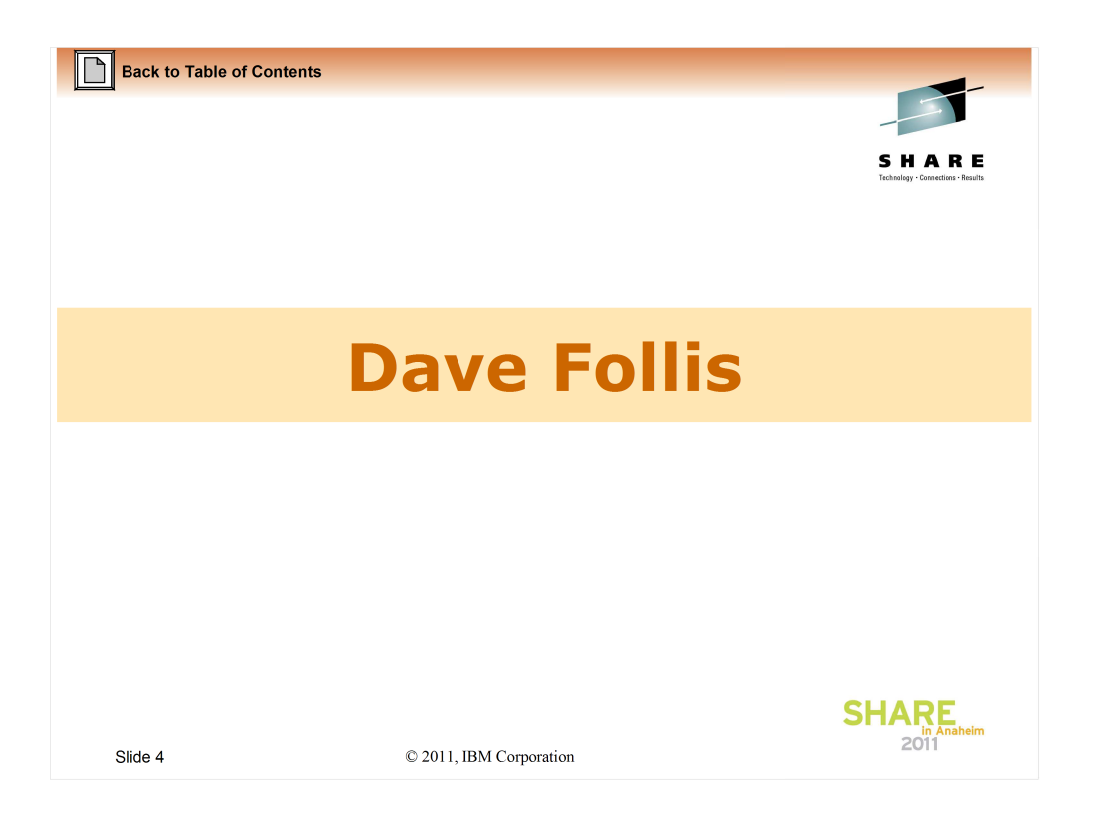

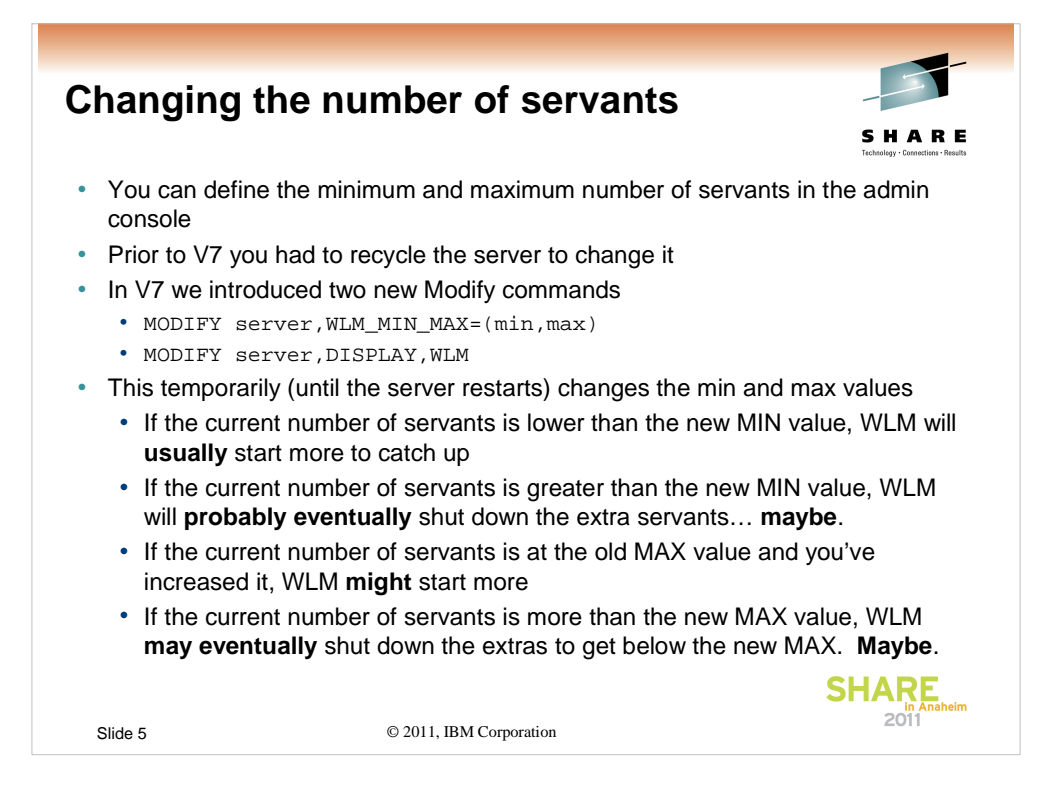

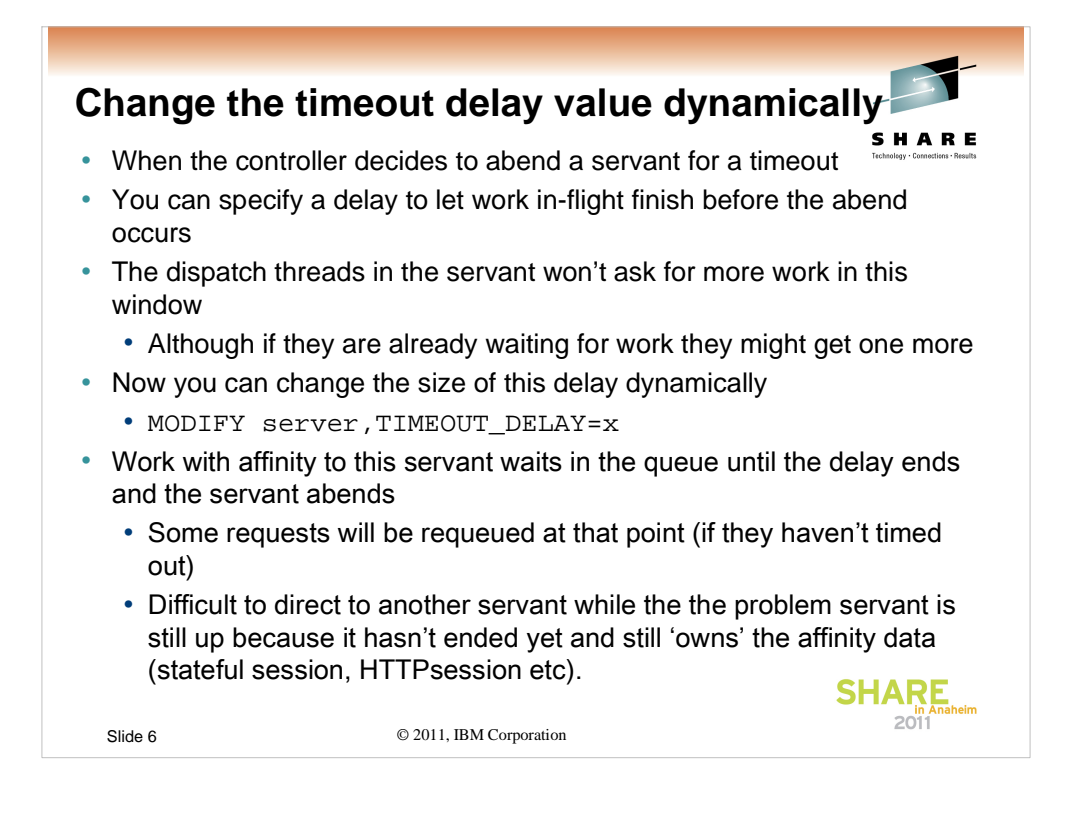

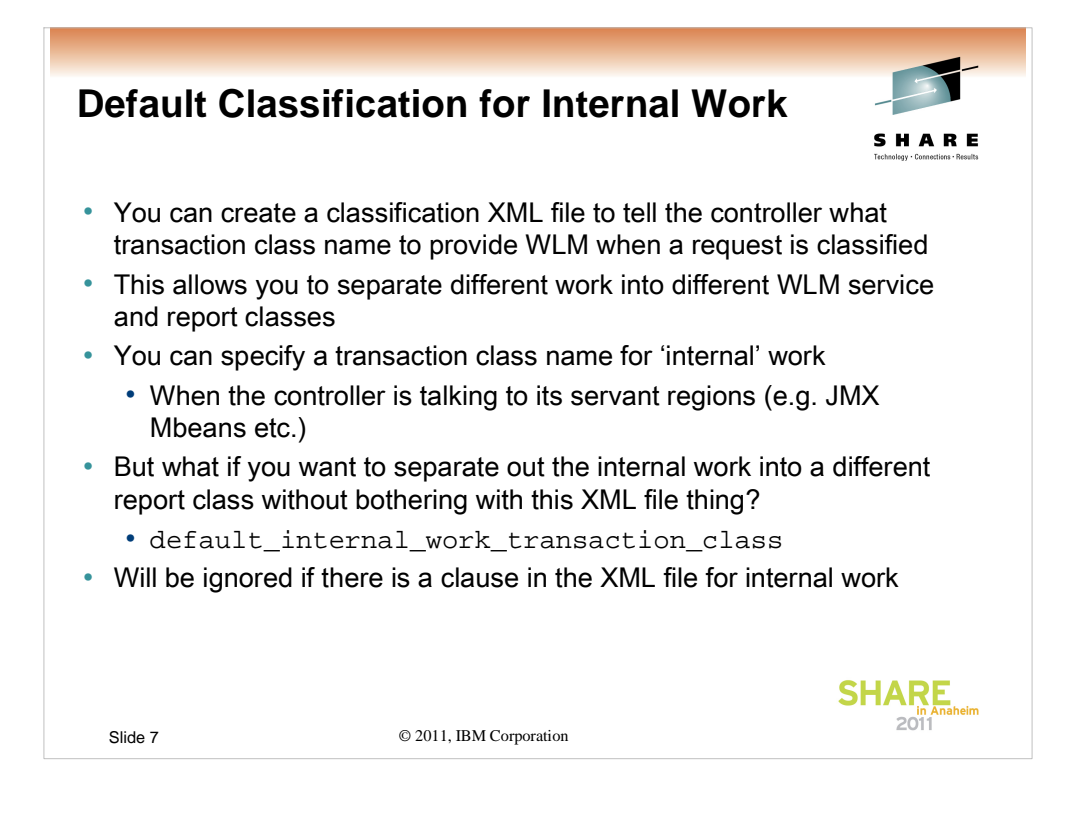

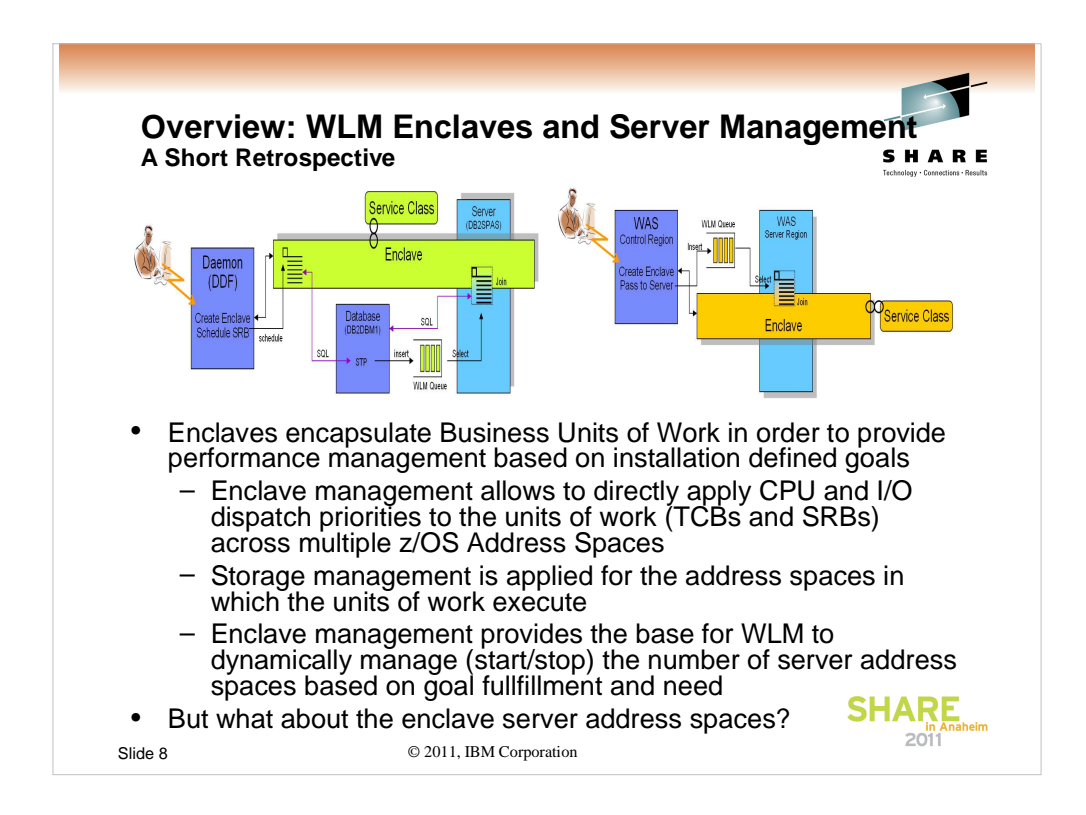

Background: Retrospective on why enclaves exist and how they are managed

The two pictures show typical examples of how enclaves are exploited.

•The picture on the left hand side shows a DDF/DB2 exploitation: A work request is classified by DDF, an enclave is created and an SRB is scheduled to process the work request. The program started for the SRB issues SQL calls to DB2. If these contain a Stored Procedure Call, a work request is inserted to a WLM application environment queue and a DB2 Stored Procedure address space eventually processes the request. For this purpose the task processing the request joins the same enclave.

•The picture on the right hand side a Websphere exploitation: In this a queue insert is always done and a WAS server region processes the request.

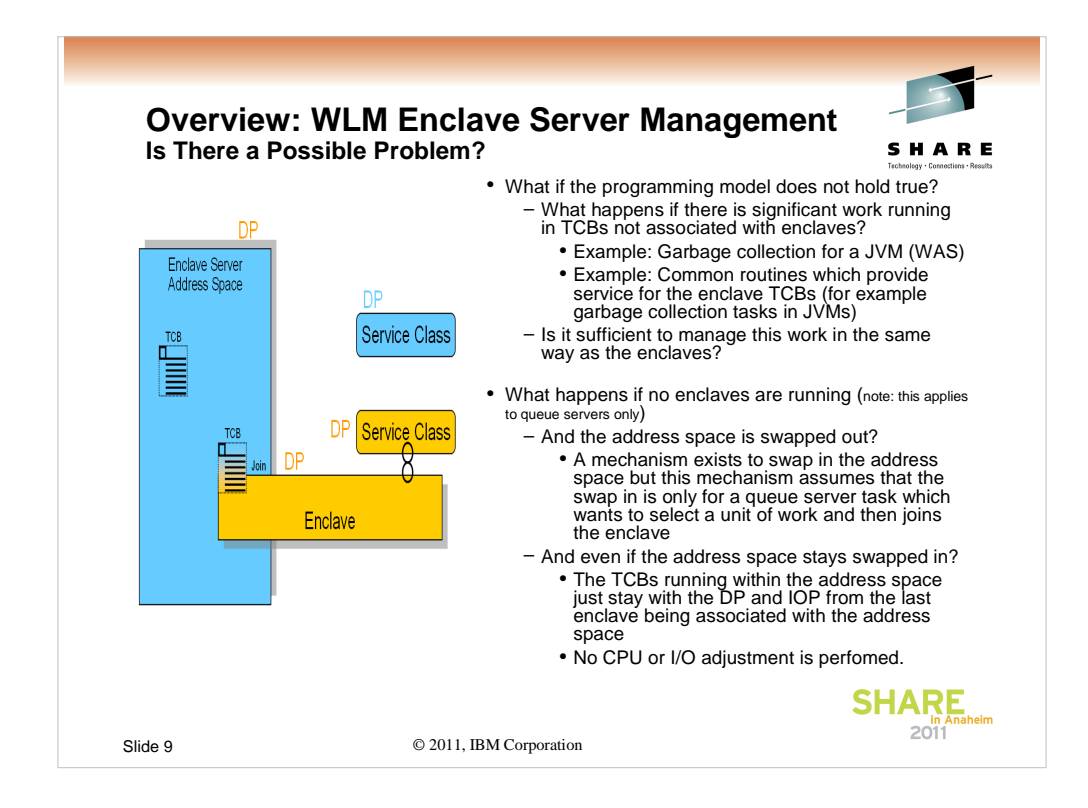

WLM Enclave and Queue Server Address Spaces are today managed towards the service classes for the enclaves. The programming model these address spaces are based on assume that nearly all work always runs in an enclave. But this programming model no longer holds true. Especially in Websphere environment a substantial amount of work in such address spaces is running outside of enclaves, for example java garbage collection threads. This work is today not managed and the address space inherits management attributes from the enclave service classes.

### MPL Problem:

PMR 75009,487,000 showed a problem where no enclaves were running in the address space anymore and the work not associated with enclaves was not managed anymore. Because non enclave work wanted to run it got swapped in with the expectation that the tasks selects a unit of work and joins an enclave. But it was a garbage collection thread. The swap in is only temporarily so the task became swapped out because WLM didn't notice that non-enclave work actually wants to run. When the task was swapped out it became immediately eligible for swap in and this thrashing effect created harm to the z/OS environment

The picture on the left hand side explains how the enclave server address space inherits its Dispatch priority (DP) from the service class of the enclaves. The DP of the original address space service class is not considered. This is the same for all other resource access controls like I/O priority for example.

© 2011, IBM Corporation

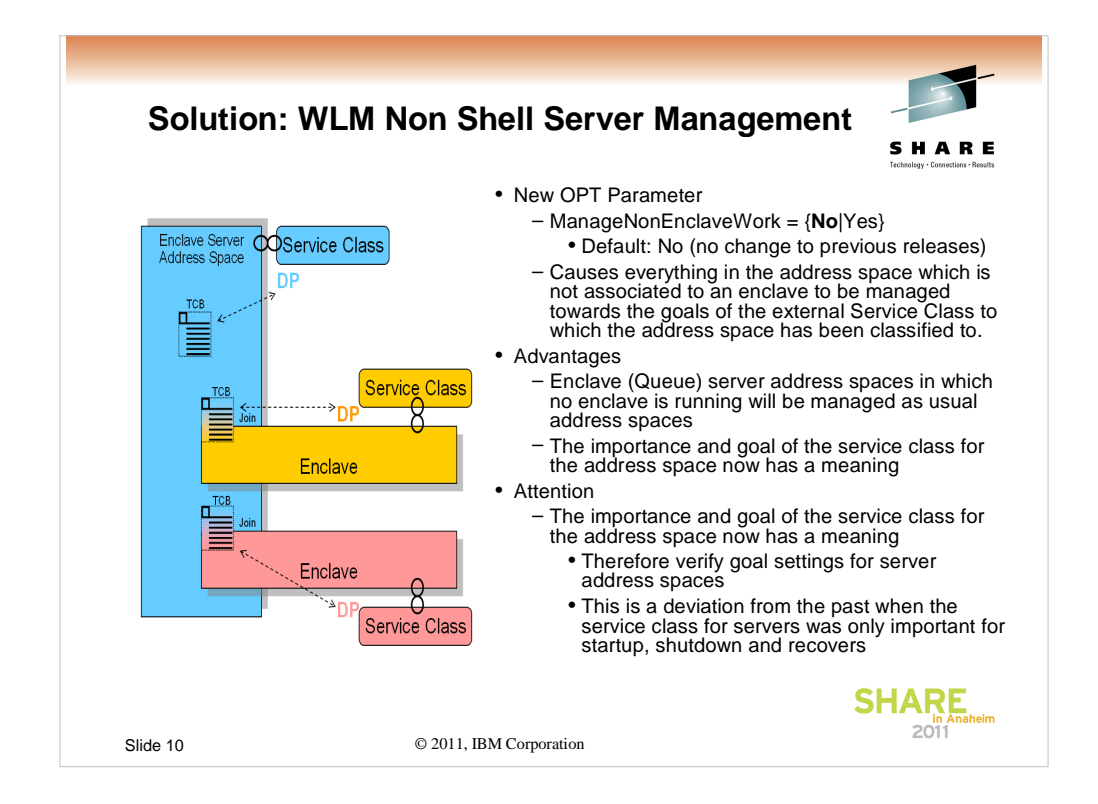

With non shell server management the inheritance of resource access controls significantly changes. This is shown on the left hand side for the Dispatch priority. Now the tasks which have not joined an enclave inherit the DP of their original service class. Also all data and samples are attributed back to this service class and provide the base for managing the address space.

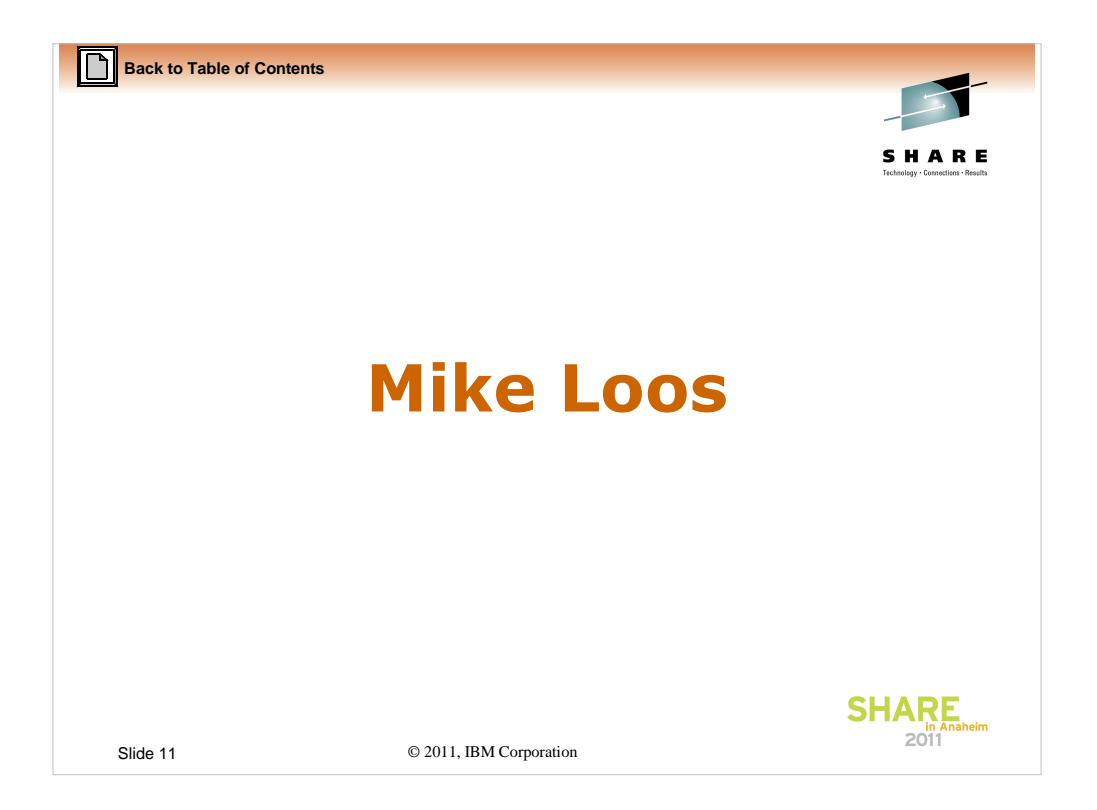

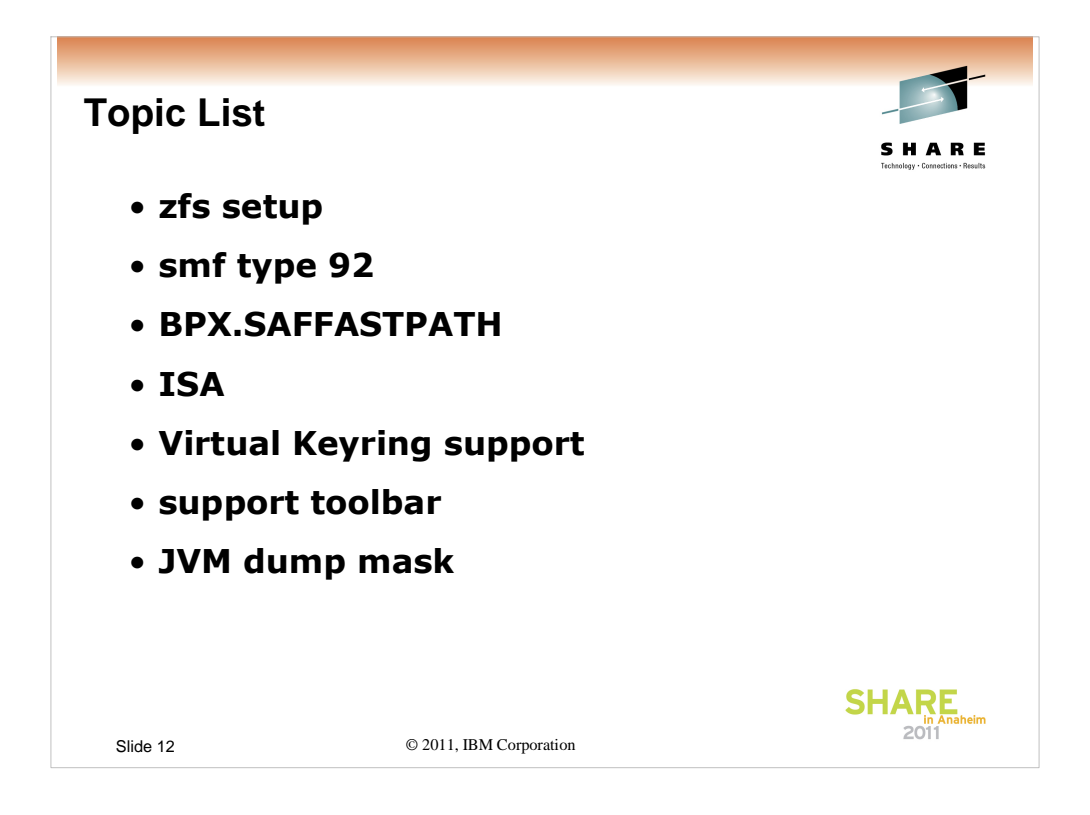

There are a few things I'd like to talk about, some of which you may know and some of which may be new. This is the list...

| zfs setup                    |                                                                                                 |
|------------------------------|-------------------------------------------------------------------------------------------------|
| A suggested setup.           | S H A R E<br>Technology - Connections - Newsla                                                  |
| /wasv7config                 | (Zfs - approximately 20 to 30 cylinders with secondary extents mounted R/W at the sysplex root) |
| /wasv7config/xxcell          | (mounted $R/W$ ) - approximately 50 cylinders, no secondary extents.                            |
| /wasv7config/xxcell/xxdmnode | (mounted R/W)<br>zfs - approximately 500 cylinders, 100 cylinder secondary<br>extents.          |
| /wasv7config/xxcell/xxnoden  | (mounted R/W)<br>zfs - approximately 500 cylinders, 100 cylinder secondary<br>extents.          |
|                              | SHARE<br>In fluence in the states                                                               |
| Slide 13                     | © 2011, IBM Corporation                                                                         |

One of the first things that should be considered when creating a new WebSphere on z/OS configuration is the underlying file system(s).

The first file system to consider is what we'll refer to as the WebSphere root. This is basically a filesystem to hold other mountpoints so as to keep us out of the root, always a good thing. A good starting point is to make this filesystem 20 to 30 cylinders with secondary extents allowed and mount it read/write, usually in the sysplex root.

Next up is what I'll refer to as the "cell" root. There should be one of these for each cell, and it should be about 50 cylinders with no secondary extents, mounted read/write. The configuration file systems are mounted within this filesystem, as well as all of the userid "home" directories for the cell. An advantage to this is that, by default, some java dumps end up defaulting their location to the userid's home directory. Having them within this filesystem with no secondary extents should allow you to capture a couple of them without filling up a lot of space, and hopefully correcting the problem.

Last are the actual node configuration file systems.

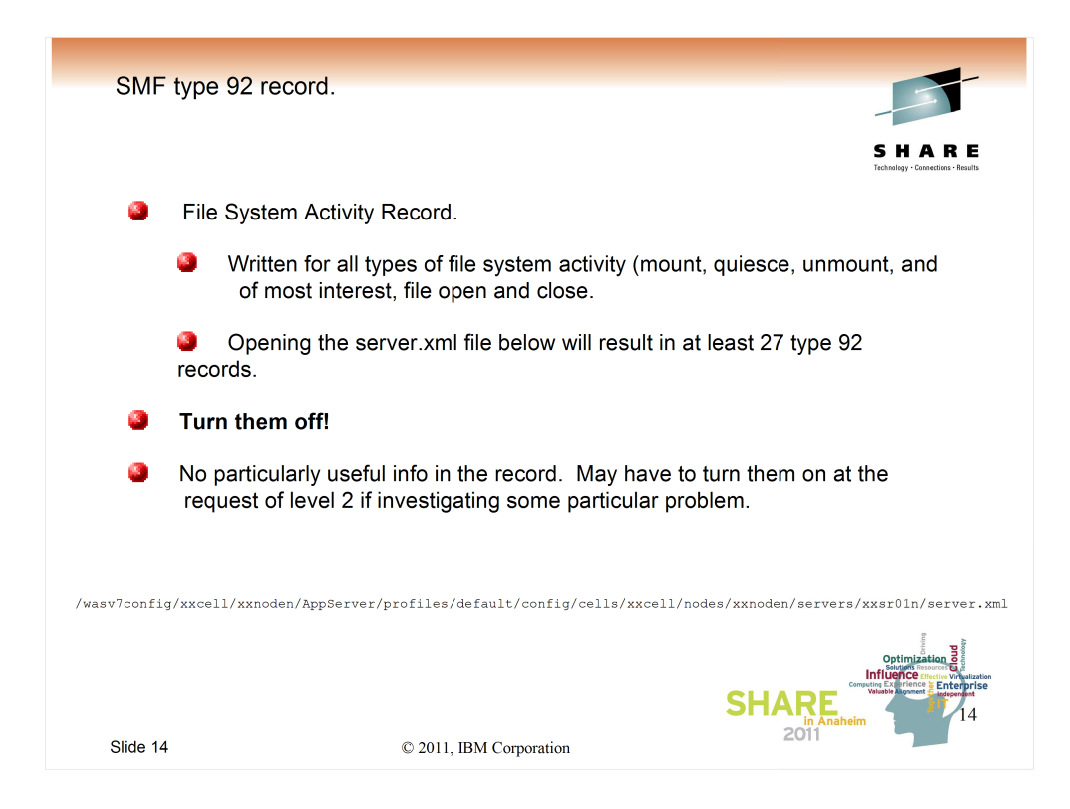

SMF type 92 records are basically written for any and all file system activity, as well as socket activity. If you have them turned on they may quickly become the prevalent type of record in your SMF files.

There is very seldom a need for the information they provide, so to save yourself the performance hit of collecting them and throwing them away (or storing them and never looking at them), just turn them off.

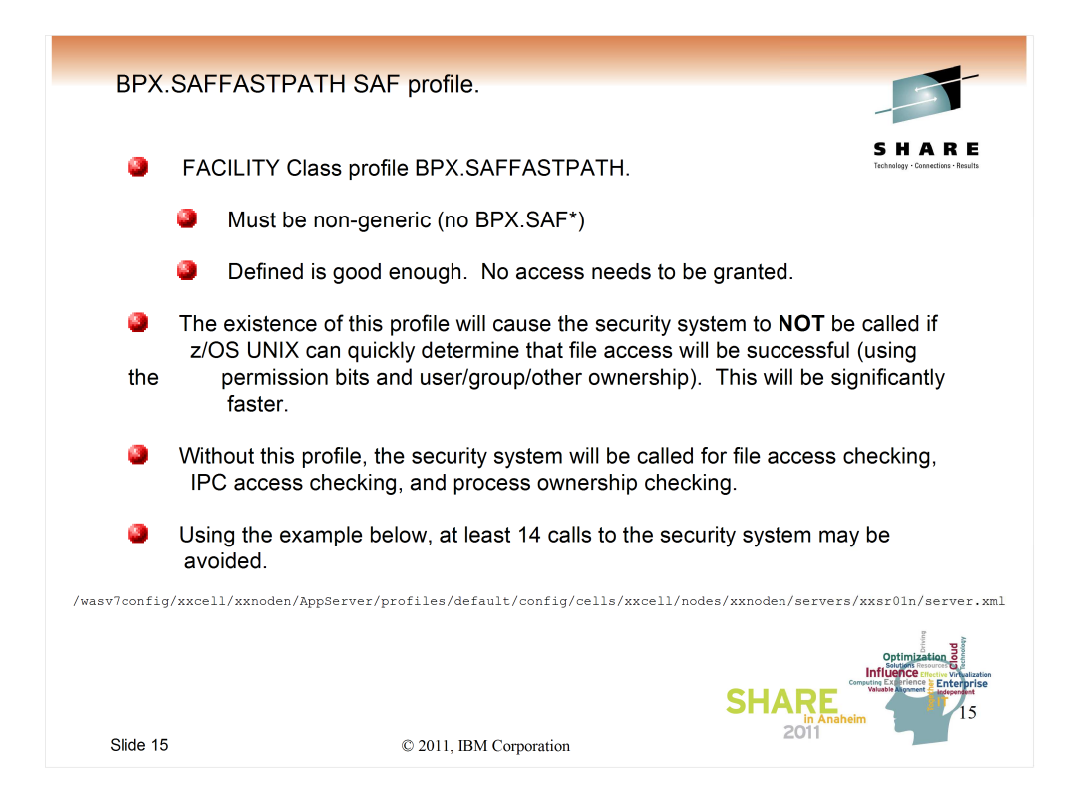

This tidbit is very similar to the SMF 92 record hint. Instead of the type 92 record, this can cause an excess of RACF audit records.

All you have to do to implement this is to define the RACF profile: RDEFINE FACILITY BPX.SAFFASTPATH UACC(NONE) OWNER(SYS1) and either IPL, restart OMVS, or cause it to refresh its self by issuubg the following command: SET OMVS=(XX)

where xx represents an empty BPXPRMxx member.

| Sunn  | THE PROPERTY CONTRACTORS IN THE PROPERTY OF THE PROPERTY OF TH |                           |                                          |                                                                                                    | S H A K E<br>Technology · Connections · Results |
|-------|----------------------------------------------------------------------------------------------------|---------------------------|------------------------------------------|----------------------------------------------------------------------------------------------------|-------------------------------------------------|
| Subb  | port Assistant                                                                                                    |                           |                                          | <b>S</b> tt                                                                                                    |                                                 |
| Laune | ch Activity 5 n Home × 2 Analyze Problem ×                                                                                                    |                           |                                          |                                                                                                    |                                                 |
| 0     | Tools 🕞 Collect Data 🛞 Guided Troubleshooter                                                                                                    |                           |                                          |                                                                                                    |                                                 |
|       | Case/Incident                                                                                                    |                           |                                          |                                                                                                    |                                                 |
|       | default Select                                                                                                    |                           |                                          |                                                                                                    |                                                 |
|       | Tech Cables                                                                                                    |                           | Desertation                              |                                                                                                    |                                                 |
|       | Tools Catalog                                                                                                    | Find New Tool Add-ons     | Description                              |                                                                                                    |                                                 |
|       | Tool Name                                                                                                    | Version                   |                                          |                                                                                                    |                                                 |
|       | [Tech Preview] Database Connection Pool Analyzer for IBM WebSphere Application Server                                                                                                    | 1.5.0.02                  |                                          |                                                                                                    |                                                 |
|       | [Tech Preview] HeapAnalyzer                                                                                                    | 4.0.8.00                  |                                          |                                                                                                    |                                                 |
|       | [Tech Preview] IBM Pattern Modeling and Analysis Tool for Java Garbage Collector (PMAT)                                                                                                    | 4.0.3.00                  |                                          |                                                                                                    |                                                 |
|       | [Tech Preview] IBM Thread and Monitor Dump Analyzer for Java (TMDA)                                                                                                    | 4.0.1.00                  |                                          |                                                                                                    |                                                 |
|       | [Tech Preview] IBM Trace and Request Analyzer for WebSphere Application Server                                                                                                    | 2.5.0.00                  |                                          |                                                                                                    |                                                 |
|       | [Tech Preview] IBM Web Server Plug-in Analyzer for WebSphere Application Server (WSPA)                                                                                                    | 3.5.0.02                  |                                          |                                                                                                    |                                                 |
|       | [Tech Preview] Memory Dump Diagnostic for Java (MDD43) version 3.0                                                                                                    | 3.0.1.beta-20091201202124 |                                          |                                                                                                    |                                                 |
|       | [Tech Preview] ThreadAnalyzer (Deprecated)                                                                                                    | 6.0.3.02                  |                                          |                                                                                                    |                                                 |
|       | [Tech Preview] Visual Configuration Explorer                                                                                                    | 1.0.16.201006151648       |                                          |                                                                                                    |                                                 |
|       | IBM Monitoring and Discountin Tools for Java <sup>111</sup> - Dumo Analyzer                                                                                                    | 2.2.2.20000026232650      |                                          |                                                                                                    |                                                 |
|       | TRM Monitoring and Diagnostic Tools for Java <sup>24</sup> - Garbane Collection and Memory Visualizer                                                                                                    | 2.2.2.20090920232039      |                                          |                                                                                                    |                                                 |
|       | IBM Monitoring and Diagnostic Tools for Java** - Health Center                                                                                                    | 1.3.0.20101104            |                                          |                                                                                                    |                                                 |
|       | IBM Monitoring and Diagnostic Tools for Java™ - Memory Analyzer [Tech Preview]                                                                                                    | 0.6.0.201101042253        |                                          |                                                                                                    |                                                 |
|       | Log Analyzer                                                                                                    | 4.5.0.200909240916        | Deskisters                               |                                                                                                    |                                                 |
|       | Memory Dump Diagnostic for Java (MDD4J)                                                                                                    | 2.0.0.20081219132011      | Restrictions                             |                                                                                                    |                                                 |
|       | Symptom Editor                                                                                                    | 4.5.0.200909231042        | None                                     | ~                                                                                                    |                                                 |
|       |                                                                                                    |                           |                                          | 100                                                                                                    |                                                 |
|       |                                                                                                    |                           |                                          |                                                                                                    |                                                 |
|       |                                                                                                    |                           | Associations                             |                                                                                                    |                                                 |
|       |                                                                                                    |                           | Tool is not associated with any products | 101                                                                                                    |                                                 |
|       |                                                                                                    |                           |                                          |                                                                                                    |                                                 |
|       |                                                                                                    |                           |                                          | ~                                                                                                    |                                                 |
|       |                                                                                                    |                           |                                          |                                                                                                    |                                                 |
|       | Launch Submit Feedback Help                                                                                                    |                           |                                          |                                                                                                    | 1                                               |
|       |                                                                                                    |                           |                                          |                                                                                                    | i de la civ                                     |
|       |                                                                                                    |                           |                                          | and the second second s |                                                 |

The IBM Support Assistant (ISA) is a multipurpose tool that you can download for free.

The tools within it are selectable, and once selected, are updated automagically.

I'm going to do a very quick demo of two of the tools, which are the ones I tend to use the most. YMMV.

Both of these tools use the same file as input: A file of verbose garbage collection statistics downloaded from the host. One caveat: Do not include any carriage control characters in the files. They confuse the parsers.

| IBM Suppor                                                                                                    | t Assistant (                                                                                                    | ISA) -                                                   | PMAT                                    |                   |                    |                       |                                                                                                    |
|----------------------------------------------------------------------------------------------------|----------------------------------------------------------------------------------------------------|----------------------------------------------------------|-----------------------------------------|-------------------|--------------------|-----------------------|----------------------------------------------------------------------------------------------------|
| IBM Pattern Modeling and Analys<br>File Analysis View Help                                                                                                    | sis Tool for Java Garbage Colle                                                                                                    | ctor                                                     | 0.                                      |                   | _                  |                       | SHARE<br>Technolegy - Connections - Results                                                                                                    |
| File List                                                                                                    |                                                                                                    |                                                          |                                         |                   |                    |                       |                                                                                                    |
| Name<br>dwp1_jvm.log.dec09                                                                                                    | First Gar<br>Thu Dec 9 03:59:23 20                                                                                                    | rbage Collection<br>010                                  | Last Garbage<br>Thu Dec 9 14:40:53 2010 | Collection        | 95/927             | AF/GC                 |                                                                                                    |
| Number of Allescation failure     First Garbage Collection : T     Last Carbage Collection : T     Number of Javn hase yoak to      Overall Carbage Collection      Total Carbage Collection      Total Carbage Collection      Maximum Tennerd Areas un     Average Tenuerd Areas una     Number of Papielic Carbage     Maximum Allescation Reque     Three is no object request      Javn Heap Activity Analysis | er: 85<br>hn Dee 9035923 2010<br>hn Dee 904053 2010<br>worknad: 0.4465<br>no worknad: 0.446<br>no worknad: 85% (Thi Dee 9<br>exad: 0<br>worknad: 85% (Thi Dee 9<br>worknad: 94% (Thi Dee 9<br>worknad: 94%) (Thi Dee 9<br>worknad: 94%) (Thi Dee 9<br>arger than 10 M bytes. | 10:32:53 2010)<br>Dec 9 10:32:01 2010)<br>10:29:15 2010) | 1                                       |                   |                    |                       |                                                                                                    |
| Garbage collection start / finish                                                                                                    | Analysis                                                                                                    |                                                          | Recon                                   | nmendations       |                    |                       |                                                                                                    |
| #I Thu Dec 9 035923 2010<br>Thu Dec 9 144053 2010<br>Configuration<br>Ge7obsy: - Xgepobicy optavgause<br>madriapsTime: 1,342,177,280 bytes<br>inhall+lopAire: 536,870,012 bytes<br>compressedRefs: failse<br>pageSize :4,096<br>exquestedPageSize : 4,096                                                                                                    | No Java heap exhaustion found                                                                                                    | There seems to be a s                                    | steady increase in Java heap usage      | ( ratio(%): 197.6 | 60289 with percent | age error(%): 0.53675 | 230)                                                                                                    |
| Slide 17                                                                                                    |                                                                                                    | @ 2011                                                   | IBM Corporation                         |                   |                    | SHAF<br>201           | Optimization 80<br>Description vity unaction<br>Company of the second second |

The first tool is the Pattern Matching and Analysis Tool for java garbage collection.

As you can see, it provides a nice concise analysis of memory usage in the JVM.

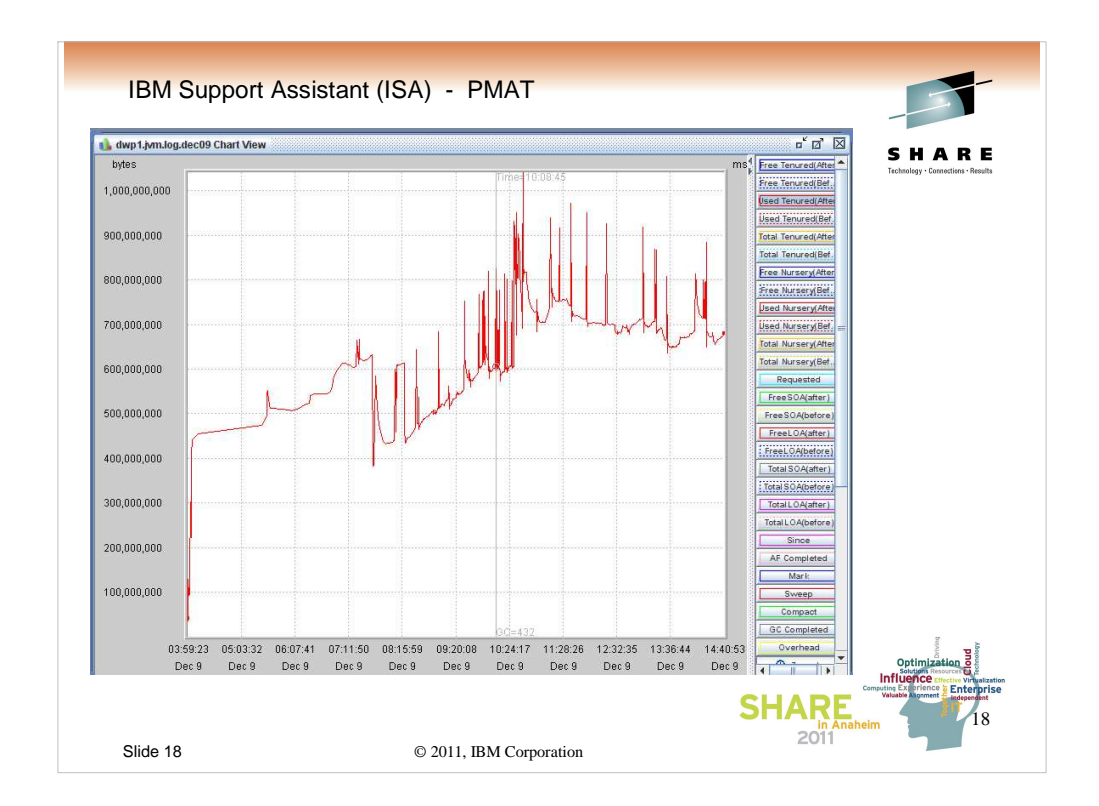

You can also view all of these statistics graphically...

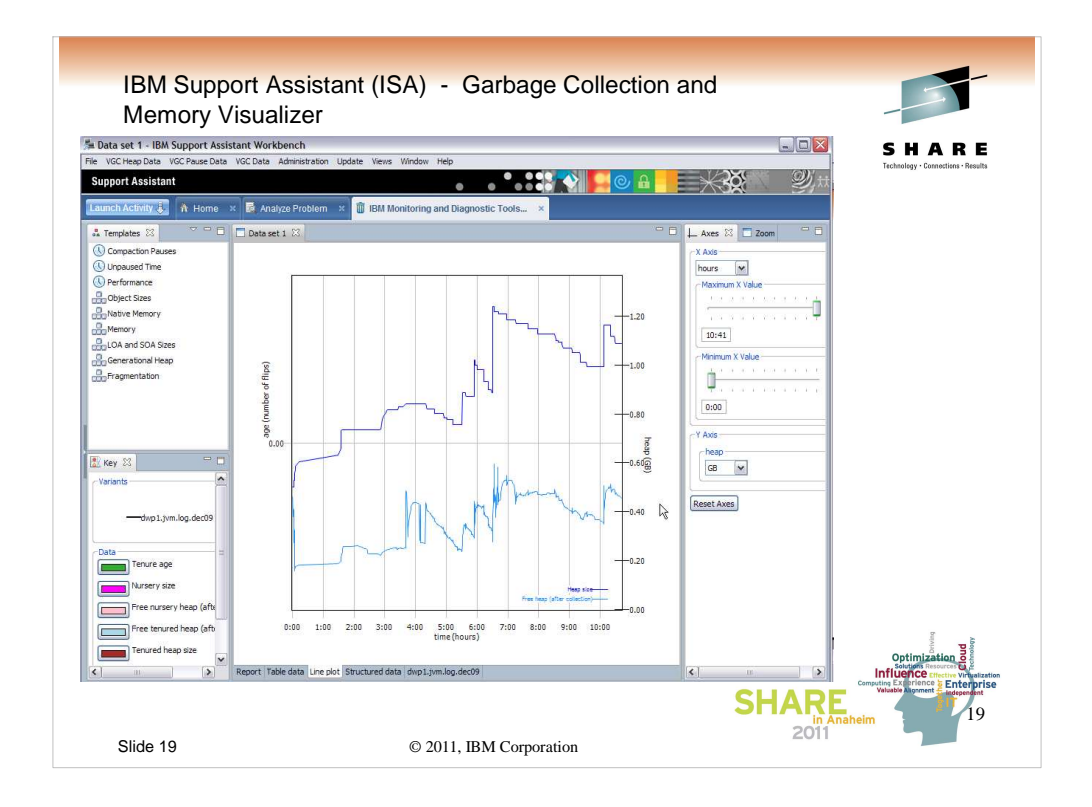

The Garbage Collection and Memory Visualizer is very similar tool, but it provides different views of the same data.

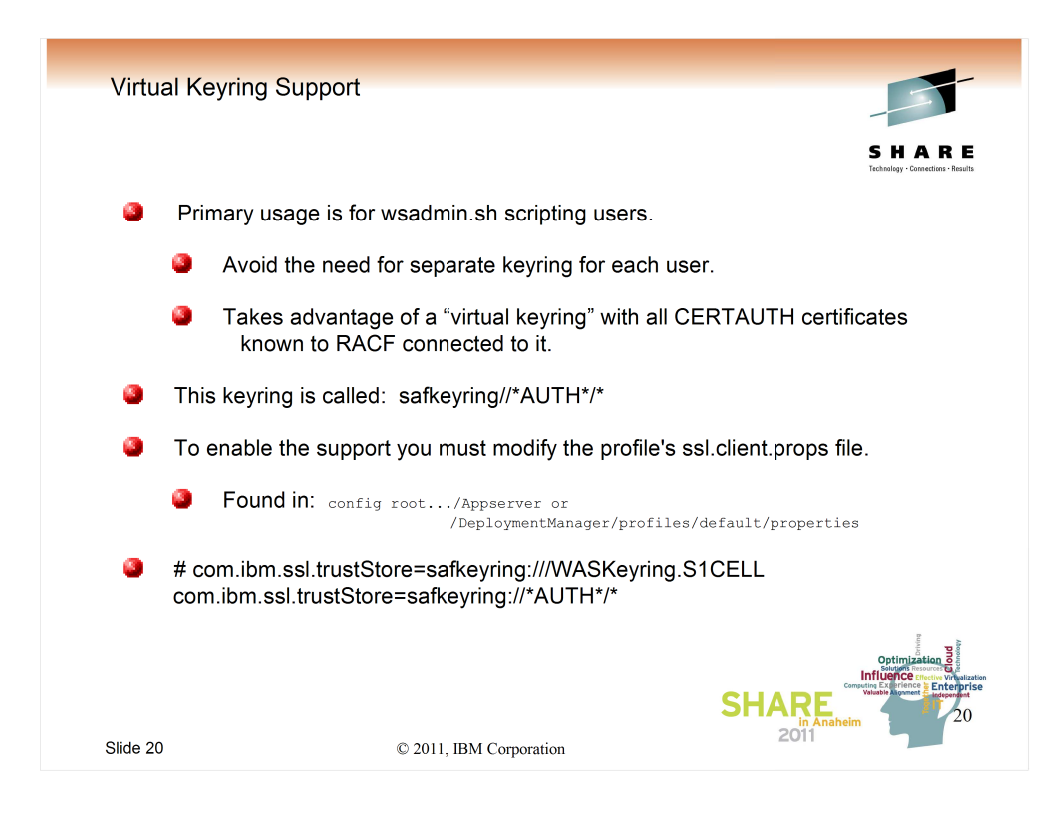

Virtual Keyring support was added by RACF at the z/OS 1.9 level.

It is useful for secure FTP clients (which is why I believe it was first introduced) but also can make life much easier for WebSphere wsadmin.sh clients (and their respective RACF admins).

It essentially allows the wsadmin client to act a little bit more like a browser. Instead of searching a specific keyring name that must be defined for each userid, for a specific CERTAUTH certificate that must match the signer of the private certificate that the server presents, the virtual keyring may be used by all users and includes all CERTAUTH certs of which RACF knows.

The actual change simply involves changing the keyring name in the ssl.client.props file from the specific keyring name to the name of the virtual keyring, which is a name reserved to RACF.

It is possible to restrict the usage of this keyring with RACF profiles, but if you want more info on that, I'd suggest you take a look at the slides and lab instructions from the WSW07 Wildfire class, available at:

http://www-03.ibm.com/support/techdocs/atsmastr.nsf/WebIndex/PRS3961

| IBM Su   | pport Toolbar                                                                                                    |                                             |
|----------|----------------------------------------------------------------------------------------------------|---------------------------------------------|
| Found    | at: http://www-01.ibm.com/software/support/toolbar/                                                                                                    | SHARE<br>Technology - Connections - Results |
|          | IBM Software Support<br>IBM Software Support Toolbar                                                                                                    |                                             |
|          | Enhance your IBM Software support experience                                                                                                    |                                             |
|          | TDX:                                                                                                    |                                             |
|          | Access the IBM Support Portal: <u>http://bm.com/supportPortal</u> Select one or more (up to 10) products of interest to you.     View your page     Click Sign in and enter your IBM ID and password to customize the view. If you don't have an IBM ID     yet, click Register on the Sign in form |                                             |
|          | Watch our short, introductory videos on YouTube: <u>http://www.youtube.com/user/IBMelectronicsupport</u><br>Installation                                                                                                    |                                             |
|          | Installing is as easy as clicking "Open" when the download begins.                                                                                                    |                                             |
|          | Note: If prompted with a dialog box after starting the download, click the "Open" button ( $\Phi \ \underline{example} \ \underline{picture}$ ).                                                                                                    |                                             |
|          | The IBM Software Support Toolbar is being released under the "Non-Warranted" program. Review the<br>International License Agreement for Non-Warranted Programs for more information.                                                                                                    |                                             |
|          | Internet Explorer users Click here to start download                                                                                                    |                                             |
|          | Firefox users (You must be using Firefox at time of install)  Click here to start install                                                                                                    |                                             |
| Slide 21 | © 2011, IBM Corporation                                                                                                    | 2011                                        |

The IBM Support Toolbar is downloadable, (location shown) and available for both IE and Firefox browsers.

The following slides show some of the function available.

I find it useful, and the price (free) is right.

| IBM S    | upport Toolbar                                                                                                    |
|----------|----------------------------------------------------------------------------------------------------|
| IBM.     | 💌 🔎 Search 🕅 Support Home 🔹 🐕 Places* 🍡 Interact with Support* 🛞 Product Support* 😨 Options* SHARE                                                                                                    |
|          | Enformation Management software home     Consider the software home     Consider the sof      |
|          | IB派。 Search 微 Support Home ・ 愛 Places 3 Interact with Support                                                                                                    |
|          | Home Solutions Solutions S |
| 18)      | Search (1) Support Home • M Places Lateract with Support • Product Support • Options •<br>Service Request • Report problems<br>Report problems<br>Report problems<br>Service Request •<br>Service Request<br>Service Request                                                                                                    |
| Slide 22 | © 2011, IBM Corporation                                                                                                    |

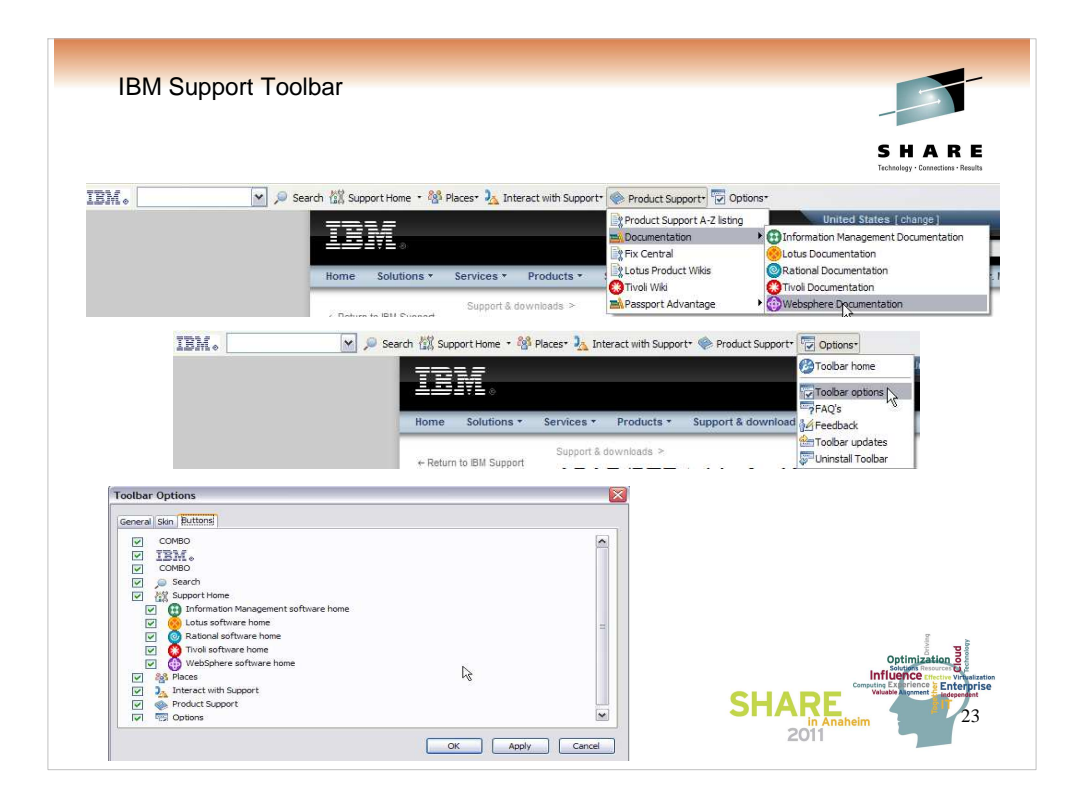

| IBM Su                                                                                                    | upport T                                     | oolb                                       | ar                                       |                             |                                |                                                                        |                                                 | F                                           |
|----------------------------------------------------------------------------------------------------|----------------------------------------------|--------------------------------------------|------------------------------------------|-----------------------------|--------------------------------|------------------------------------------------------------------------|-------------------------------------------------|---------------------------------------------|
| Home Solutions •                                                                                                    | Services - Pro                               | ducts -                                    | Support & G                              | downloads *                 | My IBM 🕶                       | United States [ change ]                                               | Search<br>Mike Loos [Not you?] [ IBM Sign out ] | SHARE<br>Technology - Connoctines - Results |
| <ul> <li>← Return to IBM Support<br/>Portal</li> <li>Support &amp; downloads</li> <li>Bookmark this page</li> <li>View my bookmarks</li> </ul> | Support & downlo<br>APAR/I<br>Server         | PTF ta                                     | able for z/                              | for We<br>OS                | ebSph                          | ere Application                                                        | - x # # # # # #                                 |                                             |
| Feedback                                                                                                    | Product docur                                | nentation                                  |                                          |                             |                                |                                                                        | Document information                            | I use it most often                         |
|                                                                                                    | Abstract                                     |                                            |                                          |                             |                                |                                                                        | WebSphere Application<br>Server for z/OS        | to get to here                              |
|                                                                                                    | This table inclu                             | des APAR/P                                 | TF informa                               | tion for IBM V              | /ebSphere Ap                   | plication Server V7.0 for z/OS.                                        | Software version:                               |                                             |
|                                                                                                    | Content                                      |                                            |                                          |                             |                                |                                                                        | 7.0                                             |                                             |
|                                                                                                    | This table incl                              | udes comm                                  | nitted APA                               | R/PTF inform                | nation for We                  | bSphere Application Server V7.0 for                                    | Operating system(s):                            |                                             |
|                                                                                                    | 2003.                                        |                                            |                                          |                             |                                |                                                                        | z/OS                                            |                                             |
|                                                                                                    | Notes:                                       |                                            |                                          |                             |                                |                                                                        | Reference #:                                    |                                             |
|                                                                                                    | <ul> <li>This table is</li> </ul>            | s for referen                              | ce only. Li                              | ast updated                 | 24 January 2                   | 011                                                                    | 7013663                                         |                                             |
|                                                                                                    | <ul> <li>APARs flag<br/>provided.</li> </ul> | ged as Sec                                 | urity/Integ                              | rity APARs                  | do not have li                 | inks to the associated APAR text                                       | Modified date:<br>2011-01-24                    |                                             |
|                                                                                                    | WebSphere<br>based on th<br>a previous F     | Application<br>le GA of the<br>Fix Pack PT | n Server fo<br>e product.<br>IF delivery | r z/OS Fix F<br>Fix Pack PT | Pack PTFs ar<br>F deliveries v | e not cumulative service deliveries<br>vill either PREREQ or SUPERCEDE | Translate my page<br>Select Language            |                                             |
|                                                                                                    | Availability<br>Date                         | APAR                                       | PTF                                      | Service<br>Level            | Build Level                    | JAVA FOR Z/OS SDK 1.6.0                                                |                                                 |                                             |
|                                                                                                    | 10/21/2010                                   | PM18125                                    | UK61159                                  | 7.0.0.13                    | df131039.07                    | build pmz6460sr8fp1-20100924_01<br>(SR8 FP1) for 64-BIT                |                                                 |                                             |
|                                                                                                    |                                              |                                            |                                          |                             |                                | pmz3160sr8fp1-20100924_01 (SR8                                         |                                                 | Ab                                          |
|                                                                                                    | 10/21/2010                                   | PM23874                                    |                                          |                             |                                |                                                                        |                                                 | Optimization                                |
|                                                                                                    |                                              |                                            |                                          |                             | 2011 10                        |                                                                        | SH                                              | ARE<br>in Anaheim<br>2011                   |
| Slide 24                                                                                                    |                                              |                                            |                                          | Ø                           | 2011, IB                       | M Corporation                                                          |                                                 |                                             |

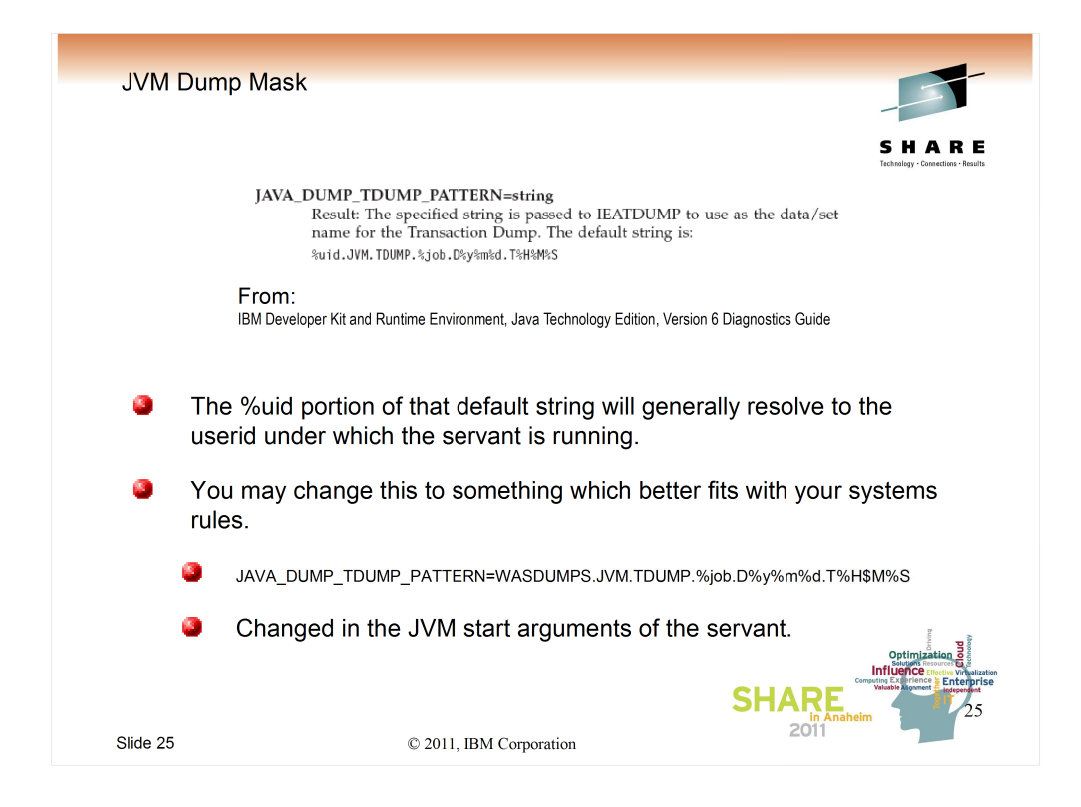

If you allow everything to default, then when a dump is taken by your JVM, it will try to store it in a file of the form:

# USERID.JVM.TDUMP.JOBNAME.DATE.TIME

You can change that to something that might actually get into a catalog (or better yet, allocated).

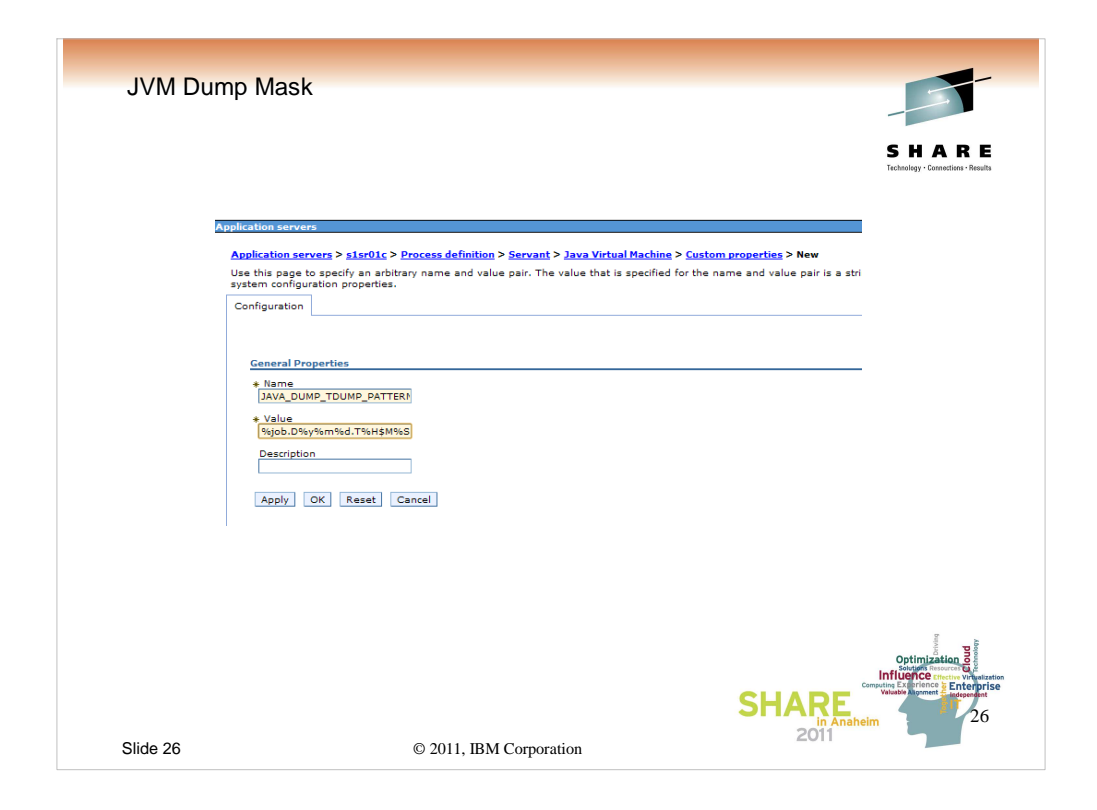

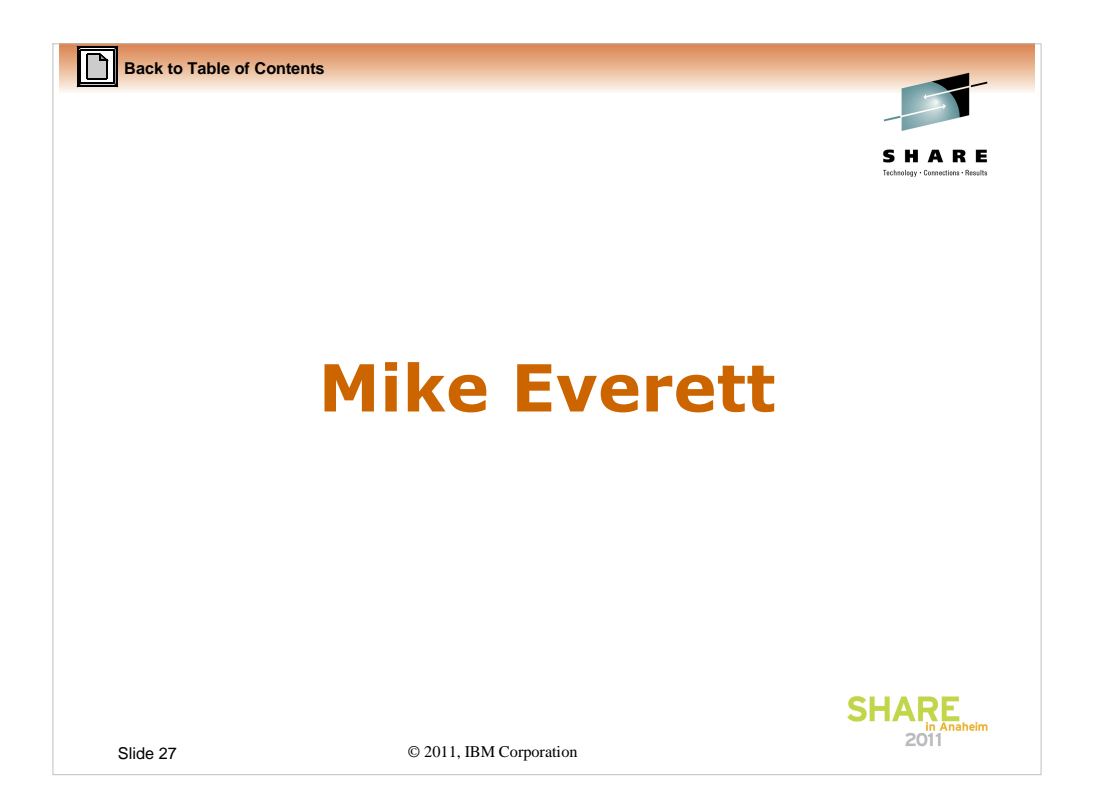

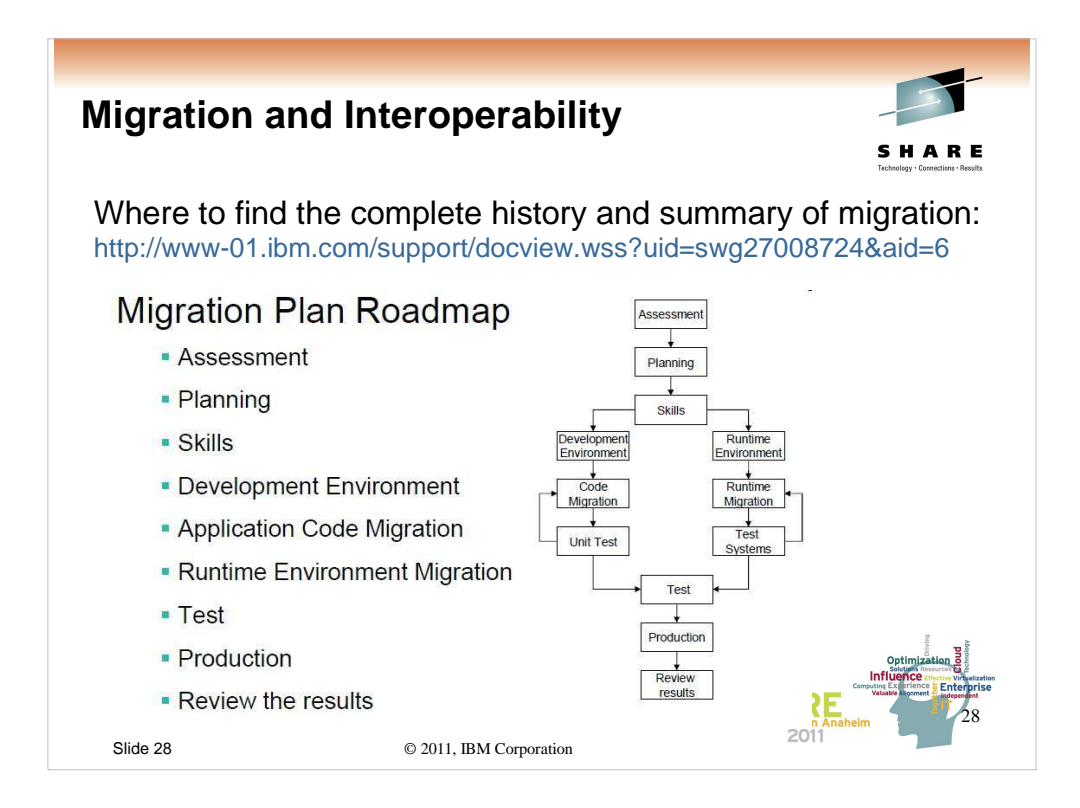

The pdf for Migration is well over 200 pages long. It is comprehensive. No matter what level of WAS you are coming from and going to up to Version 7.0 you will find:

- a roadmap
- the 5 different options for performing a migration
- the differences between the levels
- items found by companies who have migrated

(this presentation is consistently updated as we discover material to add)

This roadmap shows all of the different items that need some planning before moving your infrastructure to the next level.

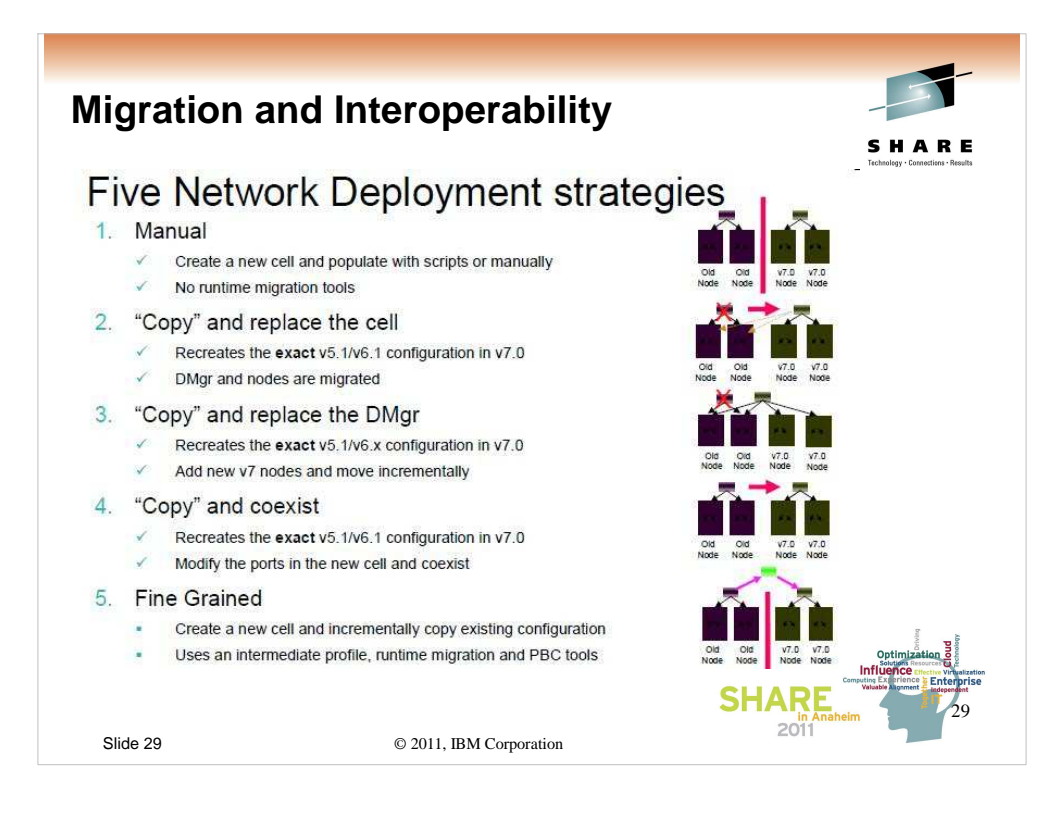

I think it is important to start with:

No matter what change in your environment you plan to make, make it a small incremental change.

Companies have to take a look at their needs and decide which of these strategies work for which parts of their environment.

We see all of these strategies used.

• If you have scripting in place already, maybe a manual recreate is best, you have to decide. If you have a checklist of items you would like to do better the next time, maybe a manual recreate is best.

• If you do not have scripting for many of the items in your infrastructure, if you do not have 100's of applications, for test environments maybe you use the migration tooling that comes with WebSphere to migrate the nodes in your cells.

• Migrate the dmgr and create nodes according to your own schedule at the higher levels. Again this works best if you have scripting in place to recreate your resources and deployments. This option is chosen most often to fit into the schedules of developers and also to build an environment and rearrange where the applications live as you go.

• This is the same as number two but instead of not using the old environment, you change the items that collide in the two environments and run both at the same time. I do not see this as often but it is possible.

• Let's say you have a plan to build the newer environment that involves rearranging the various pieces to fit changing business needs. You can use the tooling (profile management tool and property based configuration files to recreate parts of the environment to fit your new plan. The details of this go beyond this small talk but the details are described in the pdf.

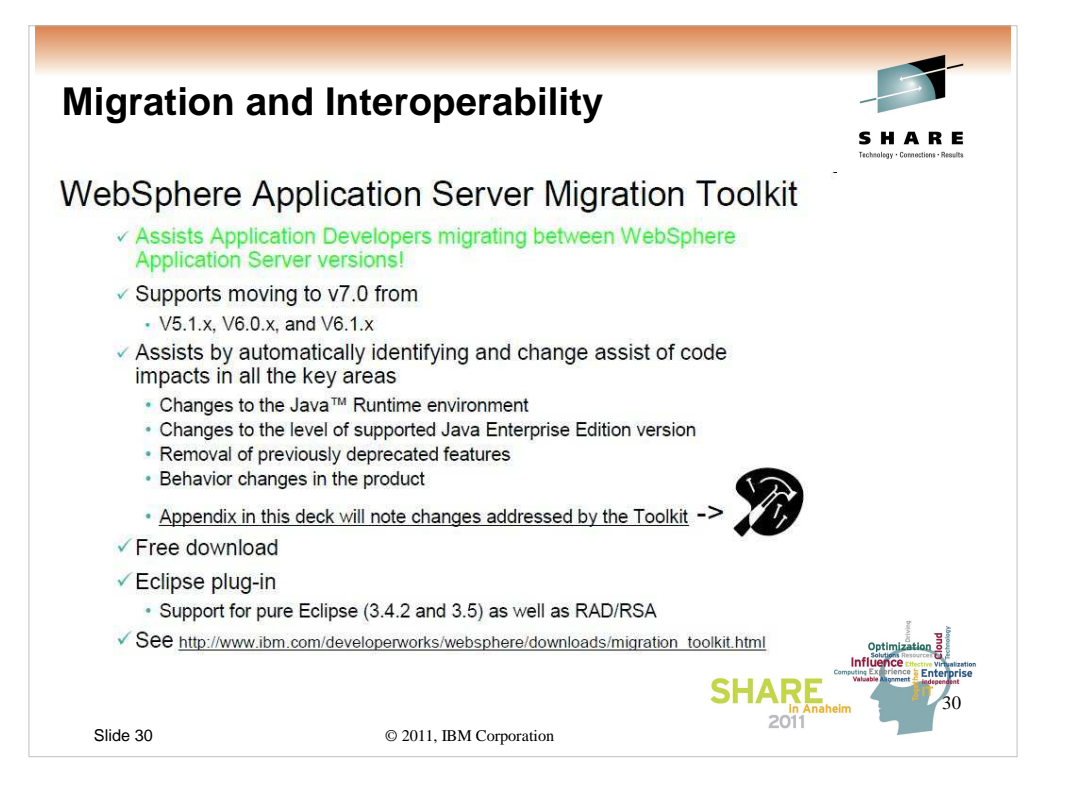

| Tools that s                                                                                                    | ave me time                                                                                                    | logs - root%int3.pdl.pok.ibm.co     local Mark Files Commands     local Mark Files Commands     local Mark Files Commands     local Mark Files Commands     local Mark Files Commands     local Mark Files                                                                                                    | m Wm309<br>Sesion Options Remote Help<br>2 2 3 4 1 1 1 1 1 1 1 1 1 1 1 1 1 1 1 1 1 1                                                                                                    |                                                                                                    |  |  |  |  |  |
|----------------------------------------------------------------------------------------------------|----------------------------------------------------------------------------------------------------|----------------------------------------------------------------------------------------------------|----------------------------------------------------------------------------------------------------|----------------------------------------------------------------------------------------------------|--|--|--|--|--|
| WinSCP – ge<br>secure FTP                                                                                                    | t or edit files with                                                                                                    | C Wises Unoversity Documents Name Est Si S Quickan Quickan Quickan Quickan Quickan Quickan Quickan Documents QMy Data Sources Documents Organity Contents Organity Contents Or | Park MARD Induktion Along in<br>Park MARD Induktion Along in<br>Park 1<br>Park 1<br>Pa | Technology - Connections - Results                                                                                                    |  |  |  |  |  |
| Putty – with so                                                                                                    | me basic UNIX comma                                                                                                    | ands                                                                                                    | Afe001281: Starting tool<br>Afe0031001: Reading conf<br>Afe0030001: Server lewnch<br>Afe0030001: Server nodeag                                                                                                    | with the nodel profile<br>garation for server: nodespent<br>wed. Maiting for initialization status.<br>ent open for e-business process 1d is 2 |  |  |  |  |  |
| Now that most file<br>to know. Just don                                                                                                    | Now that most files are in UNIX, cat, tail, Is –Ia, are not bad to be a set of the set of the set o |                                                                                                    |                                                                                                    |                                                                                                    |  |  |  |  |  |
| Image Captu<br>words. If you are<br>what you are talki                                                                                                    | re(as in sametim<br>remote from a co-work<br>ng about by sending a                                                                                                    | <b>e)</b> — A pie<br>er show th<br>n image.                                                                                                    | cture says a thous<br>nem instantly                                                                                                    | and                                                                                                    |  |  |  |  |  |
| Free Version of WebSphere on your personal machine.<br>The file structure is the same for the Express edition.<br>The Open Source Community addition is different.<br>http://www-01.ibm.com/support/docview.wss?uid=swg27013254 |                                                                                                    |                                                                                                    |                                                                                                    |                                                                                                    |  |  |  |  |  |
| Slide 31                                                                                                    | © 2011, IBM Corp                                                                                                    | oration                                                                                                    | 2011                                                                                                    |                                                                                                    |  |  |  |  |  |

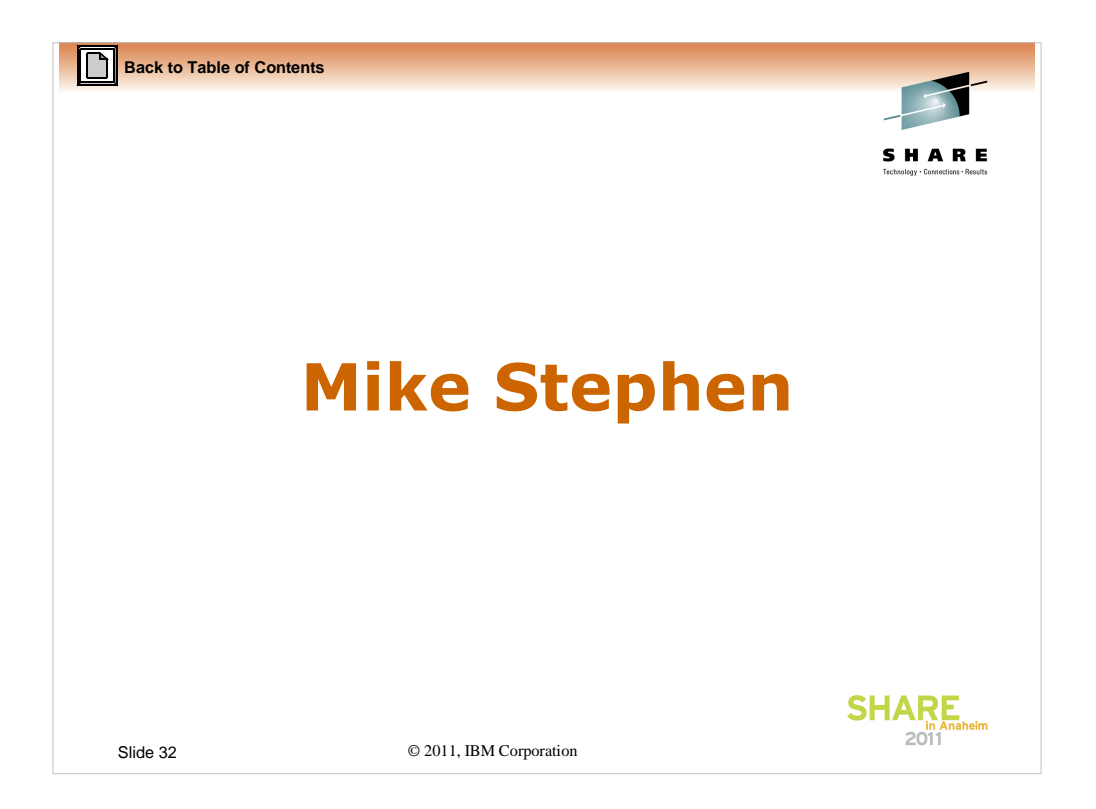

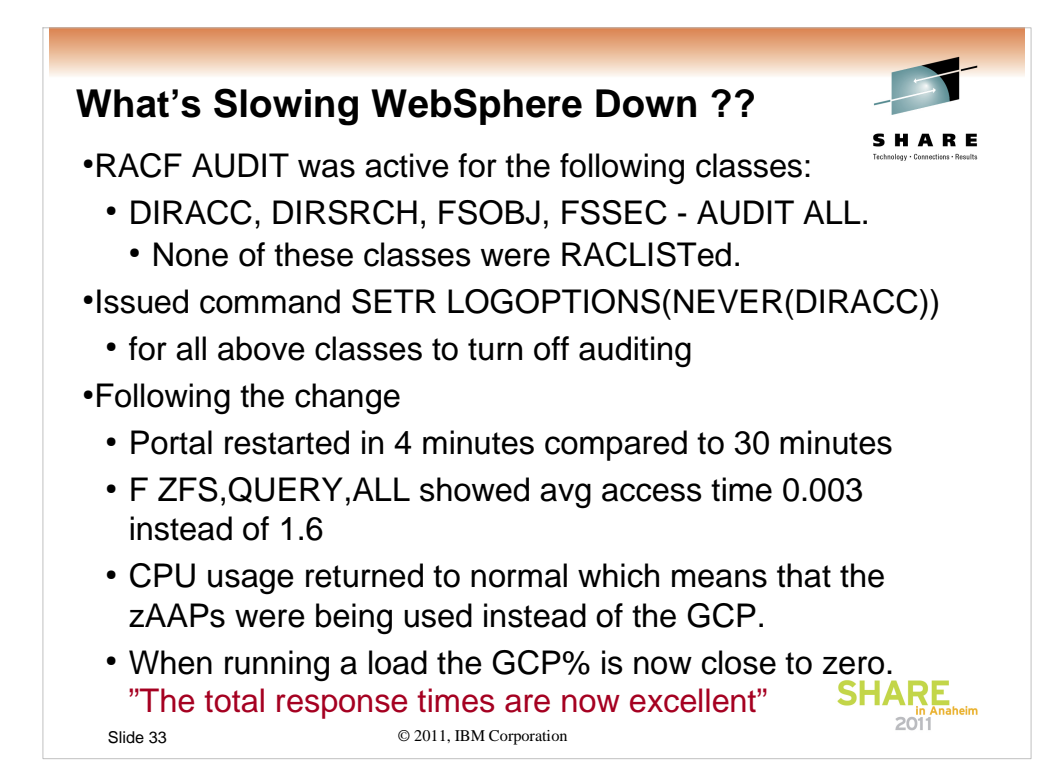

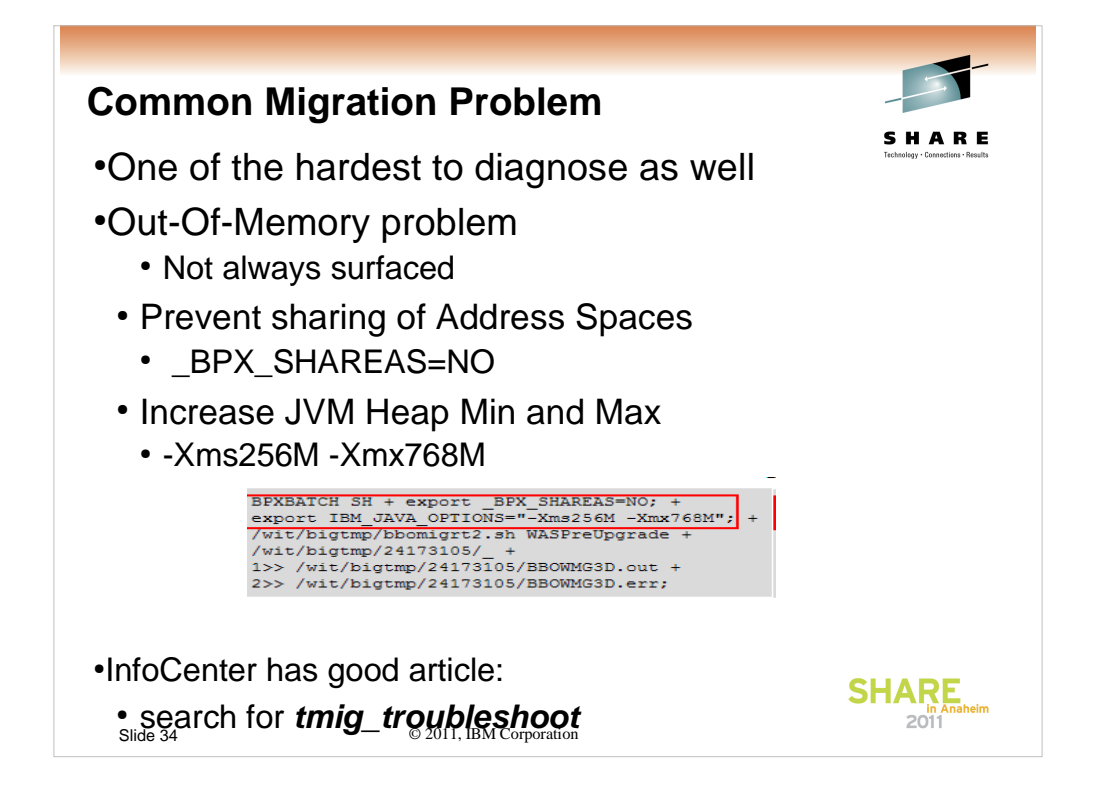

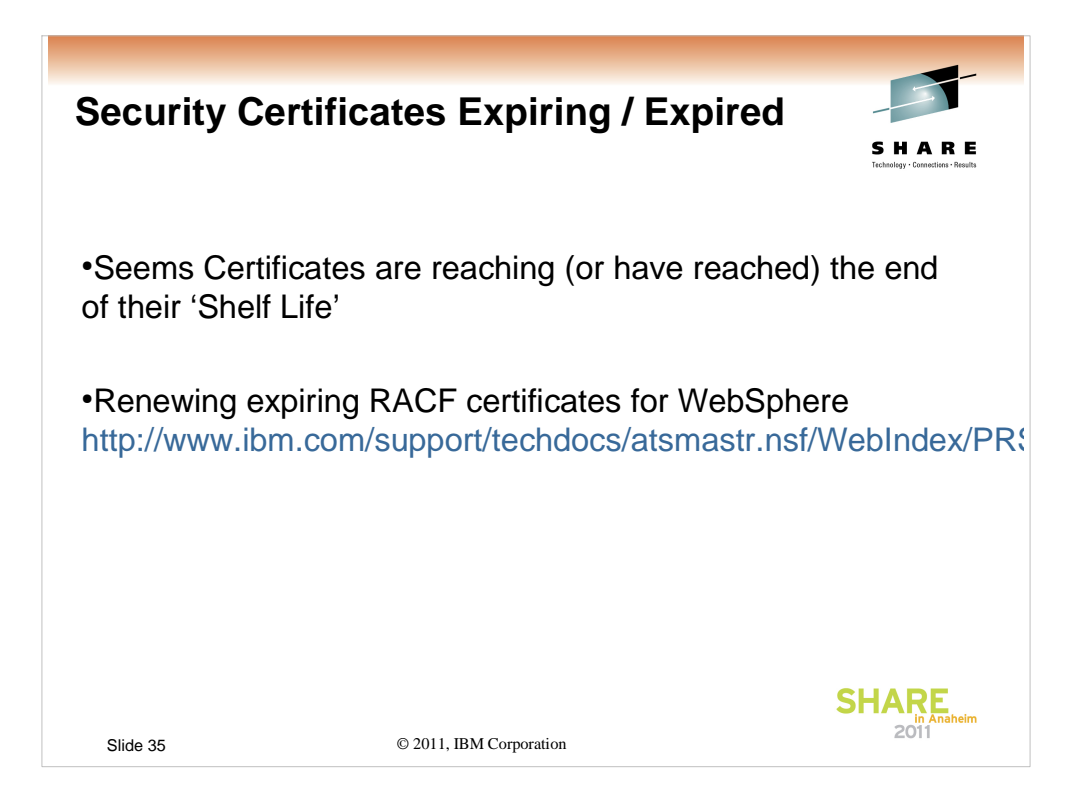

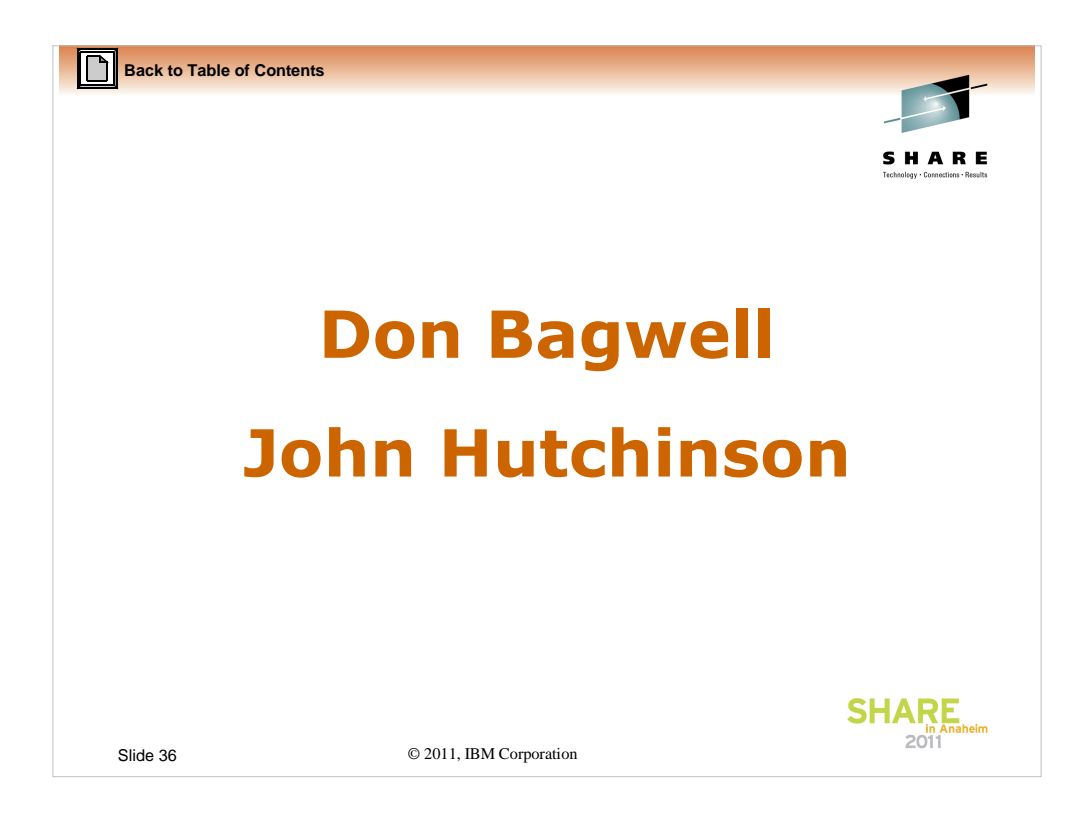

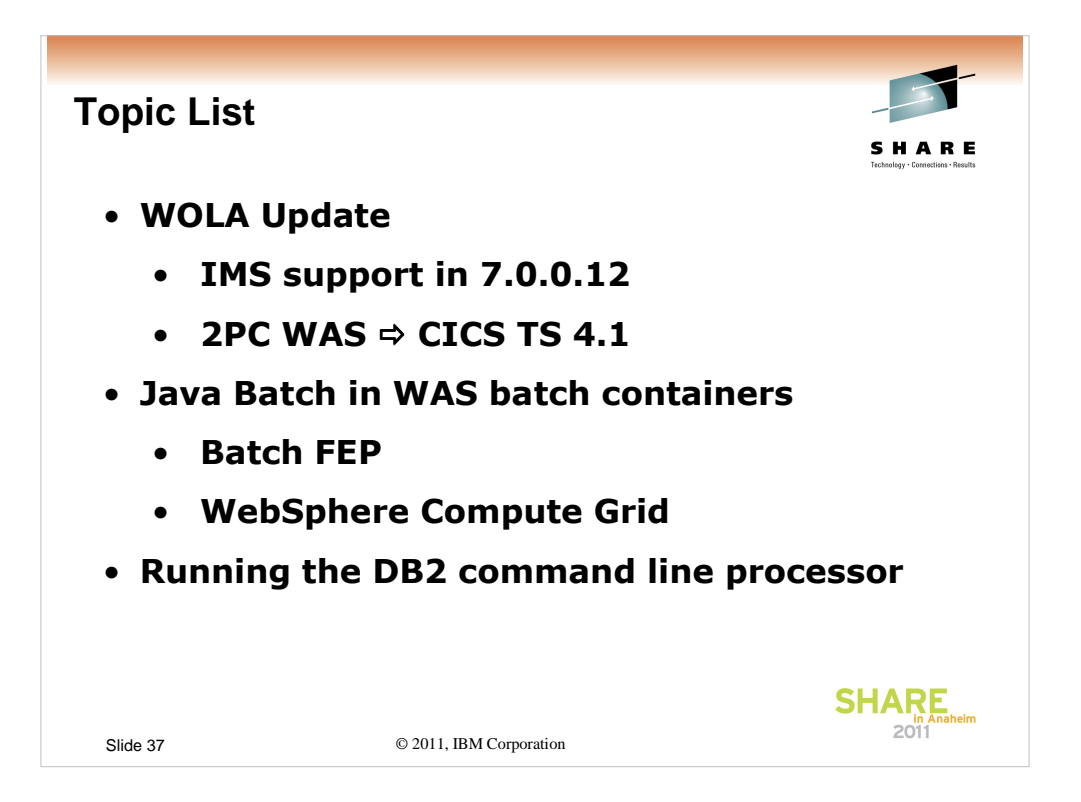

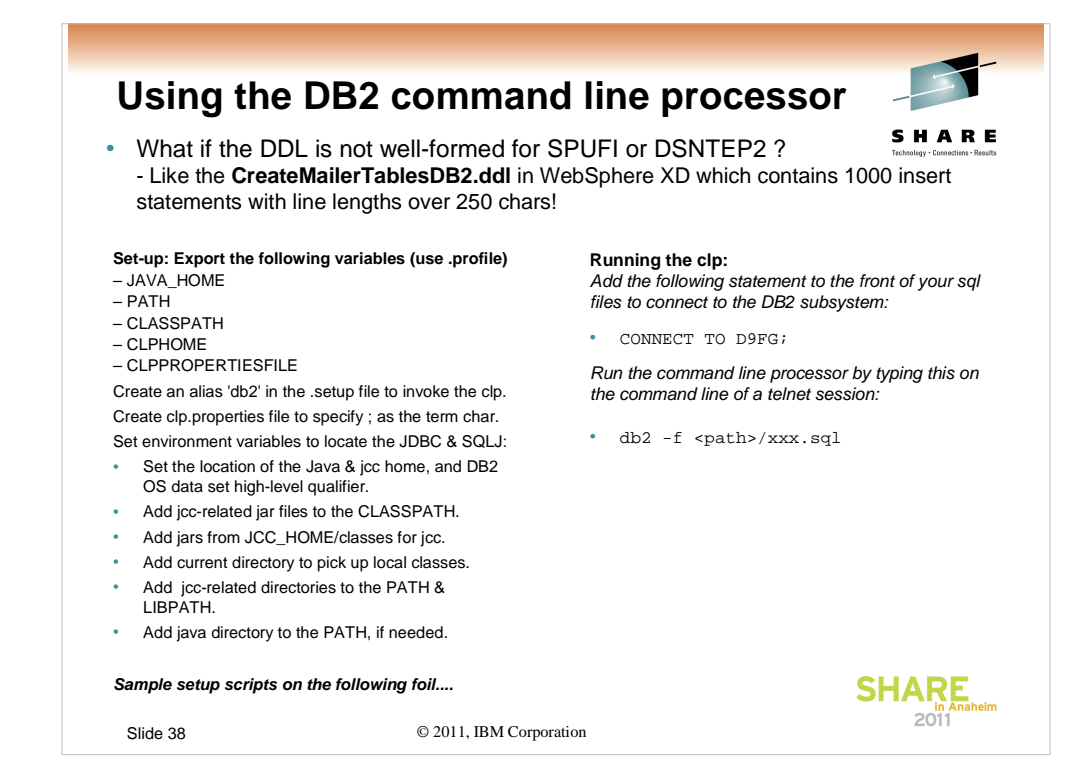

## Setting up to run the clp (Back-up foils)

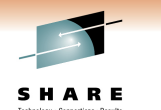

#### Sample .profile for DB2: export DB2\_PATH=/usr/lpp/db2/d9fg/db2910\_jdbc STEPLIB=DB9FU.SDSNLOAD:\$STEPLIB

expon DB2\_PA1H=/usr/ipp/db2/d9/g/db29/0\_jdbc STEPLIB=DB9FU.SDSNLOAD:\$STEPLIB STEPLIB=DB9FU.SDSNLOD2:\$STEPLIB STEPLIB=DB9FU.SDSNLSTI:\$STEPLIB PATH=\$DB2\_PATH/ibi:\$DB2\_PATH/ibi:\$LIBPATH CLASSPATH=\$DB2\_PATH/iclasses/db2jcc\_javax\_jar:\$CLASSPATH CLASSPATH=\$DB2\_PATH/classes/db2jcc\_jicsteps\_coux\_jar:\$CLASSPATH CLASSPATH=\$DB2\_PATH/classes/db2jcc\_jicsteps\_coux\_jar:\$CLASSPATH CLASSPATH=\$DB2\_PATH/classes/db2jcc\_jicsteps\_coux\_jar:\$CLASSPATH CLASSPATH=\$DB2\_PATH/classes/db2jcc\_jicsteps\_coux\_jar:\$CLASSPATH CLASSPATH=\$DB2\_PATH/classes/db2jcc\_jicsteps\_coux\_jar:\$CLASSPATH CLASSPATH=\$DB2\_PATH/classes/db2jcc\_jicsteps\_coux\_jar:\$CLASSPATH CLASSPATH=fb/db2\_PATH/classes/db2jcc\_jicsteps\_coux\_jar:\$CLASSPATH CLASSPATH=fb/db2\_PATH/classes/db2jcc\_jicsteps\_coux\_jar:\$CLASSPATH

export JAVA\_HOME=/usr/lpp/java/J5.0/bin/java export PATH=\$JAVA\_HOME/bin:SPATH export CLPHOME=/usr/lpp/db2/d9lg/db2910\_base export CLASSPATH=\$CLASSPATH=\$CLPHOME/lib/clp.jar export CLPPROPERTIESFILE=\$HOME/clp.properties ../jcc/jcc3\_env.sh

alias db2="java com.ibm.db2.clp.db2"

### Sample clp.properties file.

#Specify the value as ON/OFF or leave them blank DisplaySQLCA=ON AutoCommit=ON StopOnError= TerminationChar=;

#SERVER1=<URL>,<username>,<password> DSNA=wsc3.washington.ibm.com:8446/DSNA,sysadm1,sysadm1 Slide 39 © 2011, IBM Corporation

### Sample .jcc3 script for DB2:

#/bin/sh ## set location of the java & jcc & local homes JAVA5\_HOME=/usr/lpp/java/J5.0 JCC\_HOME=/usr/lpp/db2/d9fg/db2910\_jdbc BASE\_DIR='pwd' # Add jcc related jar files to the CLASSPATH JCP=

JCP= # Add jars from JCC\_HOME/classes for jcc JCP=&JCC\_HOME/classes/db2jcc,jar JCP=&JCC\_HOME/classes/db2jcc\_javax,jar:\$JCP JCP=&JCC\_HOME/classes/db2jcc\_jicense\_eisuz,jar:\$JCP JCP=&JCC\_HOME/classes/db2jcc\_jicense\_eisuz,jar:\$JCP H Add current directory to pick up classes anchored here. export CLASSPATH="\$BASE\_DIR":"\$JCP:"SCLASSPATH" # Add joc related directories to the PATH and LIBPATH export DATH="\$JCC\_HOME}'/bin:\$PATH export DATH="\$JCC\_HOME}'/bin:\$PATH # Add java directory to the PATH and LIBPATH # Add java directory to the PATH in eeded whence java | grep -q-e "J5.0" -e "J6.0" rc=\$? if [rc -eq 1]; then export PATH="\$JJAVA5\_HOME}'/bin:\$PATH fi

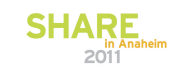

| Contro<br>SYSPF                        | olling the tin<br>RINT and SY                                                                                                    | nestamps ir<br>'SOUT            | 1        | - |  |  |  |  |  |  |  |  |
|----------------------------------------|----------------------------------------------------------------------------------------------------|---------------------------------|----------|---|--|--|--|--|--|--|--|--|
| Setting<br>SYSP<br>ras_tir<br>DAEM     | Setting time stamps to show local time in all the Server logs (SYSOUT, SHARE<br>SYSPRINT):<br>ras_time_local = 1 and<br>DAEMON_ras_time_local = 1                                            |                                 |          |   |  |  |  |  |  |  |  |  |
| Setting<br>Grid fo<br>applic<br>TZ = E | Setting time stamps in Application logs (i.e., joblogs in WAS XD Compute<br>Grid for Java Batch jobs and basically anything written from your java<br>application programs):<br>TZ = EST5EDT |                                 |          |   |  |  |  |  |  |  |  |  |
|                                        | CUT0GDT                                                                                                    | Coordinated Universal Time      | CUT      |   |  |  |  |  |  |  |  |  |
|                                        | EST5EDT                                                                                                    | Eastern United States, Colombia | CUT -5   |   |  |  |  |  |  |  |  |  |
|                                        | CST6CDT                                                                                                    | Central United States, Honduras | CUT -6   |   |  |  |  |  |  |  |  |  |
|                                        | MST7MDT                                                                                                    | Mountain United States          | CUT -7   |   |  |  |  |  |  |  |  |  |
|                                        | PST8PDT                                                                                                    | Pacific United States, Yukon    | CUT -8   |   |  |  |  |  |  |  |  |  |
|                                        | AST9ADT                                                                                                    | Alaska                          | CUT -9   |   |  |  |  |  |  |  |  |  |
|                                        | HST10HDT                                                                                                    | Hawaii, Aleutian Islands        | CUT - 10 |   |  |  |  |  |  |  |  |  |
|                                        |                                                                                                    |                                 |          |   |  |  |  |  |  |  |  |  |
| Slide 40                               | Slide 40 © 2011, IBM Corporation                                                                                                    |                                 |          |   |  |  |  |  |  |  |  |  |

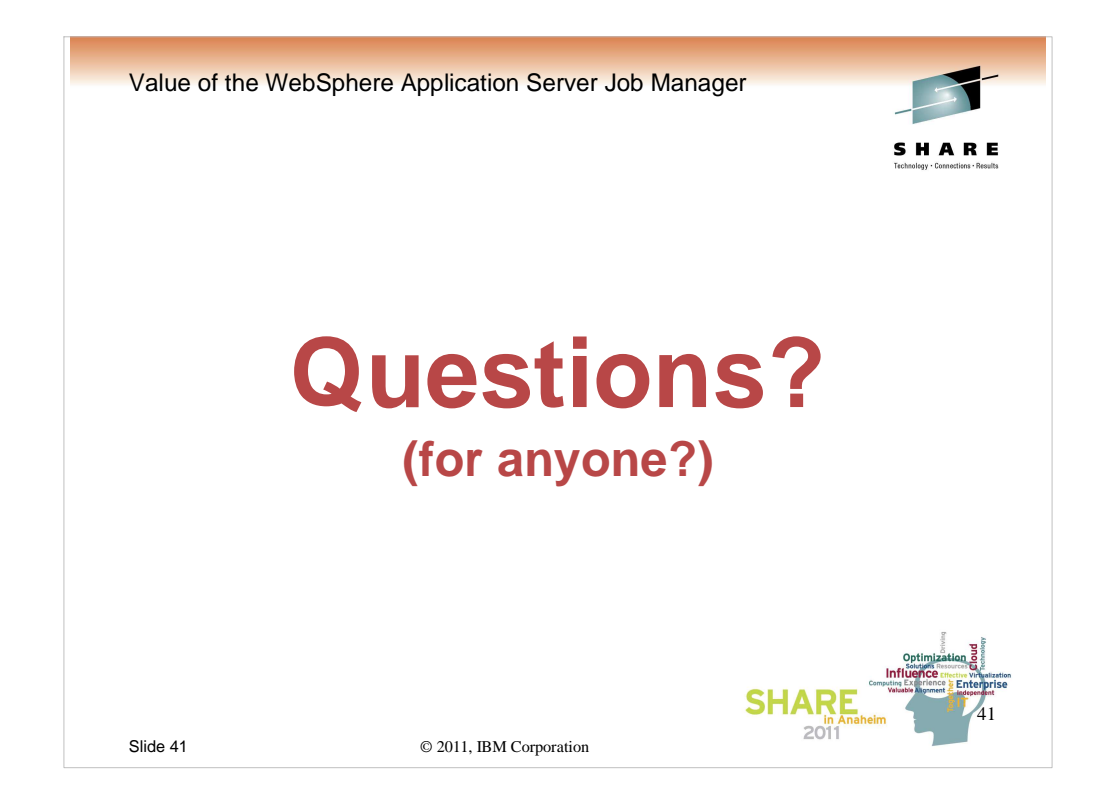

Q and A?